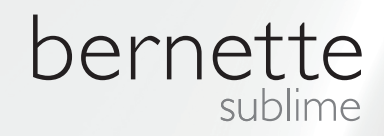

# my my city bernette

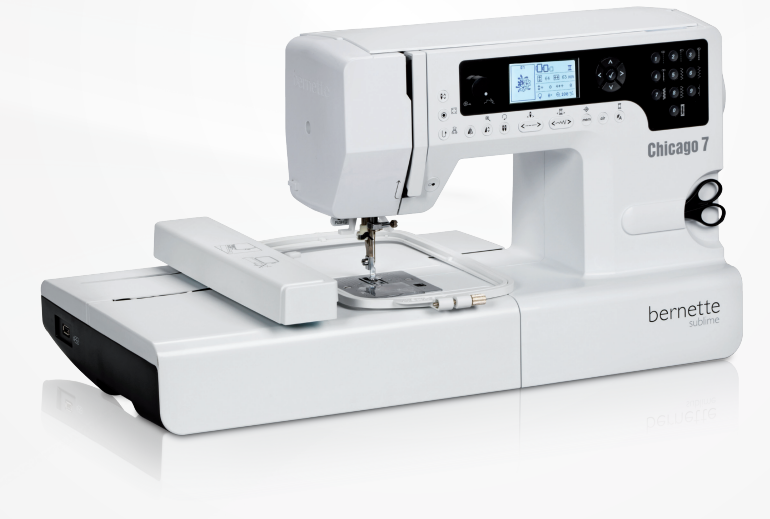

シカゴ7

取扱説明書 刺しゅう

| 安全にお使いいただくために                                                                             | 2  |  |  |
|-------------------------------------------------------------------------------------------|----|--|--|
| 無断転載・複製を一切禁じます                                                                            | 3  |  |  |
| 刺しゅうをする                                                                                   | 4  |  |  |
| 刺しゅうに関しての重要事項                                                                             | 4  |  |  |
| - 刺しゅう糸                                                                                   | 4  |  |  |
| - 下糸                                                                                      | 5  |  |  |
| 刺しゅうについて                                                                                  | 6  |  |  |
| 刺しゅう機について                                                                                 | 6  |  |  |
| アクセサリー                                                                                    | 7  |  |  |
| オプション                                                                                     | 7  |  |  |
| 刺しゅうの準備をする                                                                                | 8  |  |  |
| 刺しゅう押えを取り付ける                                                                              | 8  |  |  |
| 刺しゅう機を接続する                                                                                | 9  |  |  |
| 刺しゅう機を取り外す                                                                                | 10 |  |  |
| 刺しゅう枠                                                                                     | 11 |  |  |
| - 刺しゅう枠を取り付ける                                                                             | 12 |  |  |
| - 刺しゅうテンプレートを使用する                                                                         | 13 |  |  |
| 刺しゅう枠を固定する                                                                                | 14 |  |  |
| 刺しゅう枠を取り外す                                                                                | 14 |  |  |
| 刺しゅう安定紙                                                                                   | 14 |  |  |
| - 破り取れる安定紙                                                                                | 14 |  |  |
| - 切り取る安定紙                                                                                 | 15 |  |  |
| スプレーのり                                                                                    | 15 |  |  |
| - 補助としてのスプレーのり                                                                            | 15 |  |  |
| 熱溶解性の安定紙                                                                                  | 16 |  |  |
| - 接看心 () () () () () () () () () () () () ()                                              | 16 |  |  |
| - 伉んる女足祖                                                                                  | 16 |  |  |
| 画面の説明 と機能の操作方法                                                                            | 17 |  |  |
| - 刺しゅうモード                                                                                 | 17 |  |  |
| 機能ボタン                                                                                     | 18 |  |  |
| - スタート/ストップボタン                                                                            | 18 |  |  |
| - 返し縫い/終了ホタン                                                                              | 18 |  |  |
| - Aートロック/ 一 候球縺()<br>_ 引き伸げし / 大きさ恋 百                                                     | 18 |  |  |
| - 「本針/パターン回転                                                                              | 18 |  |  |
| - 送り長さの調節/ステッチ前進/後進                                                                       | 19 |  |  |
| - 振り幅の調節/色の選択 前/後                                                                         | 19 |  |  |
| - 保存/セットアップ                                                                               | 19 |  |  |
| - 消去/戻る                                                                                   | 19 |  |  |
| - ステッチパターングルーブの選択/色設定                                                                     | 19 |  |  |
| 刺しゅうをする                                                                                   |    |  |  |
| 刺しゅうモチーフの種類                                                                               | 20 |  |  |
| - 内蔵された刺しゅうモチーフ                                                                           | 21 |  |  |
| <ul> <li>         – 内蔵されたアルファベット          LISP ステ いわに但 ちさわさます。         マ      </li> </ul> | 22 |  |  |
| - USBATイツクに休存されたモナーノ                                                                      | 23 |  |  |
| 刺しゆつを始める                                                                                  | 24 |  |  |

| 刺しゅうモチーフを編集する                                                                                                    | 26                                                                               |
|----------------------------------------------------------------------------------------------------|----------------------------------------------------------------------------------|
| - 基本設定                                                                                                    | 26                                                                               |
| - 刺しゅう枠                                                                                                    | 26                                                                               |
| - モチーフを反転させる                                                                                                    | 26                                                                               |
| - モチーフの大きさを変更する                                                                                                    | 27                                                                               |
| - モチーフを回転させる                                                                                                    | 28                                                                               |
| - 単色または複数色                                                                                                    | 28                                                                               |
| - その他の設定                                                                                                    | 29                                                                               |
| - カットワークツール                                                                                                    | 29                                                                               |
| - インチノメートル オフション                                                                                                    | 29                                                                               |
| <ul> <li>最大刺しゆう速度</li> </ul>                                                                                                    | 29                                                                               |
| - ソフトウェアのバージョンについて                                                                                                    | 29                                                                               |
| - フザー(お知らせ音)                                                                                                    | 30                                                                               |
| - 刺しゆつアームを戻り                                                                                                    | 30                                                                               |
| 中断後にデザインを読み込む                                                                                                    | 31                                                                               |
| ベルニナ カットワークツール*                                                                                                    | 33                                                                               |
| — 準備                                                                                                    | 33                                                                               |
| - 刺しゅうモードからカットモードへ切り替える                                                                                                    | 34                                                                               |
| - カットを始める                                                                                                    | 35                                                                               |
|                                                                                                    |                                                                                  |
| 警告                                                                                                    | 36                                                                               |
| 警告                                                                                                    | 36                                                                               |
| 警告<br>                                                                                                    | 36<br>36<br>41                                                                   |
| 警告<br>                                                                                                    | 36<br>36<br>41                                                                   |
| 警告<br>警告機能<br>- 警告音<br>トラブル対策                                                                                                    | 36<br>36<br>41<br>42                                                             |
| 警告<br>警告機能<br>- 警告音<br>トラブル対策<br>故障かなと思ったら                                                                                                    | 36<br>36<br>41<br>42<br>42                                                       |
| 警告<br>警告機能<br>- 警告音<br>トラブル対策<br>故障かなと思ったら                                                                                                    | 36<br>36<br>41<br>42<br>42                                                       |
| <ul> <li>警告</li> <li>警告後能         <ul> <li>一 警告音</li> </ul> </li> <li>トラブル対策         <ul> <li>故障かなと思ったら</li> </ul> </li> <li>刺しゅうデザイン一覧</li> </ul>                              | 36<br>36<br>41<br>42<br>42<br>42<br>45                                           |
| <ul> <li>警告</li> <li>警告後能         <ul> <li>一警告音</li> </ul> </li> <li>トラブル対策         <ul> <li>故障かなと思ったら</li> </ul> </li> <li>刺しゆうデザイン一覧<br/>スタート画面</li> </ul>                    | 36<br>36<br>41<br>42<br>42<br>42<br>45<br>45                                     |
| <ul> <li>警告</li> <li>警告</li> <li>トラブル対策</li> <li>故障かなと思ったら</li> <li>刺しゅうデザイン一覧</li> <li>スタート画面</li> <li>シーズン</li> </ul>                                                         | 36     36     41     42     42     42     45     45     46     46                |
| <ul> <li>警告</li> <li>警告音</li> <li>トラブル対策</li> <li>故障かなと思ったら</li> <li>刺しゆうデザイン一覧</li> <li>スタート画面</li> <li>シーズン</li> <li>スポーツ</li> </ul>                                          | 36<br>36<br>41<br>42<br>42<br>45<br>45<br>45<br>46<br>50                         |
| <ul> <li>警告</li> <li>警告</li> <li>トラブル対策</li> <li>故障かなと思ったら</li> <li>刺しゅうデザイン一覧</li> <li>スタート画面</li> <li>シーズン</li> <li>スポーツ</li> <li>デコレーション</li> </ul>                          | 36<br>36<br>41<br>42<br>42<br>45<br>45<br>46<br>50<br>52                         |
| 警告          警告機能         - 警告音         トラブル対策         故障かなと思ったら         刺しゆうデザイン一覧         スタート画面         シーズン         スポーツ         デコレーション         フラワー                        | 36<br>36<br>41<br>42<br>42<br>45<br>45<br>45<br>46<br>50<br>52<br>54             |
| 警告          警告機能         - 警告音         トラブル対策         故障かなと思ったら         刺しゆうデザイン一覧         スタート画面         シーズン         スポーツ         デコレーション         フラワー         キッズ            | 36<br>36<br>41<br>42<br>42<br>45<br>45<br>45<br>46<br>50<br>52<br>54<br>57       |
| 警告          警告機能         - 警告音         トラブル対策         故障かなと思ったら         刺しゆうデザイン一覧         スタート画面         シーズン         スポーツ         デコレーション         フラワー         キッズ         動物 | 36<br>36<br>41<br>42<br>42<br>45<br>45<br>45<br>46<br>50<br>52<br>54<br>57<br>60 |

# 重要

当製品のご使用にあたっては、電化製品を使用 する際の一般的な順守事項に加えて、以下の注 意事項を必ずお守りください。

ご使用の前には必ず取扱説明書をご一読の上、 操作方法を十分理解してからお使いください。取 2. 扱説明書はいつでもご覧になれるところに保存し てください。また、ミシンを譲渡される際には、必ず 説明書も一緒にお渡しください。 3.

当製品をご使用にならないときは、電源プラグを コンセントから外しておいてください。

危険!

感電の恐れがあります。次の注意事項をお守りく ださい。

- 1. 電源プラグをコンセントに接続したままで、ミシンから離れないでください。
- ご使用後、またはミシンの掃除をする際には、必ずコンセントから電源プラグを外してください。
- LEDライトの光について。光学機器などを使って、ライトを直接見ないようご注意ください。LED クラス1M

# 警告!

やけど、火災、感電およびけがの原因になります。 次の注意事項をお守りください。

- 経験の少ない方および知識に欠ける方(お 子様を含む)、身体の不自由な方、意思疎 通が上手にできない方が当製品をお使いに なる際には、保護者または責任者の方が指 導してください。
- 当製品をおもちゃとして使用しないでください。当製品を小さなお子様等の近くで使用すると大変危険です。
- 当製品は取扱説明書に記載内容に従って お使いいただき、その他の用途には使用しな いでください。アクセサリーは当社がお勧め する製品のみをお使いください。
- お子様がおもちゃとして使用しないように、 十分ご注意ください。
- 5. コードや電源プラグに傷があるとき、正常に 作動しないとき、落としたり損傷したとき、水 の中に落としたときには、当製品をお使いに ならないでください。修理や調整の際には、 お近くのベルニナミシン専門店へお持ちくだ さい。
- ご使用の際に、通気孔が塞がれていないか 確認してください。ミシンやフットコントローラ ーに糸くずやほこり、布切れがついたままにし ないでください。

- 操作中は動く部品に指などを近づけないで ください。特に針の周りでは、細心の注意を 払ってください。
- 8. 常に当製品専用の針板をお使いください。 間違った針板のご使用は、針折れの原因に なります。
- 9. 曲がった針は使用しないでください。
- 10. 裁縫中に布地を引っ張ったり押し込んだりすると、、針折れの原因になります。
- 11. 針に糸を通す、針を交換する、下糸を通す、 押え金を交換するなど、針の周りで作業する 場合には、ミシンの電源をお切りください。
- 12. 掃除や調整は取扱説明書に従って行い、ミシンの電源プラグは必ずコンセントから外してください。
- 13. ミシンを落としたり、隙間からものを入れたり 差し込んだりしないでください。
- 14. 本製品は戸外では使用しないでください。
- 15.酸素ガス等の引火性のあるスプレーを使用している場所では使用しないでください。
- 16. 電源プラグをコンセントから外す前に、必ずミシン本体の電源をお切りください。
- 17. 電源プラグを外す際には、コードを引っ張ら ずに、電源プラグを持って外してください。
- 18. フットコントローラーのコードが損傷した場合 には、危険ですので、必ず製造者または資 格のある専門の方が交換してください。

- 19. フットコントローラーの上に物を置かないでく ださい。
- 20. このミシンは、二重絶縁構造を採用して製造しています。ベルニナ純正部品のみをお使いください。「二重絶縁構造の製品のメンテナンスについて」をご覧ください。

# 二重絶縁構造の製品のメンテナンスについて

二重絶縁構造の製品には、アースをとる方法の変わりに、二種類の絶縁方法が採用されています。 二重絶縁構造の製品にはアースはなく、また取り 付ける必要もありません。二重絶縁構造の製品の メンテナンスには細心の注意と豊富な知識が必 要です。資格のある専門の方のみが行ってください。メンテナンス・修理の際には純正部品のみを 使用してください。

二重絶縁構造の製品にはこの表示がされていま す: «Double Insulation» または «Double Insulated».

このシンボル回も、二重絶縁を示します。

# 取扱説明書は大切に保管してください。

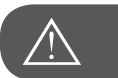

# 注意!

この製品は家庭でのご使用を対象として製造されています。この 製品を頻繁に、もしくは商用に使用される場合には、定期的な掃 除と細やかなお手入れをしてください。

頻繁もしくは商用に使用したことによって生じた製品の消耗は、 保証期間内であっても対象とならない場合がございます。この場 合、保証の対象となるかはお買い上げいただいた販売店、ベルニ ナ販売代理店にご相談ください。

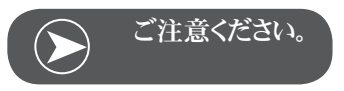

ミシンを寒い場所で保管していた場合、お使いになる一時間くらい 前に暖かい部屋に移動させてから使用してください。

無断転載・複製をを一切禁じます

技術的な理由や製品改良のため、ミシンの機能、部品、アクセサリー等が予告なく変更されることがあります。アクセサリーの仕様は国 により異なります。

#### 刺しゅうに関する重要事項 刺しゅう糸

刺しゅうの仕上がりをよくするため、また糸切れ等を起こさないためにも、高品質の糸をお使いください。

上糸には光沢のある、細い刺しゅう糸をお使いいただくと、きれい な刺しゅうに仕上がります。幅広い種類の糸と色をお楽しみください。

#### ポリエステル糸

光沢のあるポリエステル糸は、強度があり切れにくく、色褪せもありません。あらゆる刺しゅうに適しています。

#### レーヨン / ビスコース糸

ビスコースは細く、絹のような光沢のある自然な繊維からできています。強度が必要な刺しゅうには向いていません。

#### メタリック糸

メタリック糸には細~中太があり、光沢があります。刺しゅうに特殊 な効果を与えるのに適しています。 メタリック糸を使用するときは、ソーイングスピードと、上糸調子を 緩めてください。

刺しゅう針

- 糸の種類にあった、正しいサイズの針を使用してください。
- 刺しゅう針は定期的に交換してください。

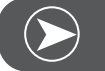

# ご注意ください。

メタリック糸や、特殊な糸には、垂直の糸立て棒を使用し、補助糸 ガイド(オプション)を装着してください。糸の流れをスムーズにす ることができます。メタリック糸での刺しゅうには、メタルフィル針 130/705H METを使用してください。また、上糸調子とソーイン グスピードを緩めてください。

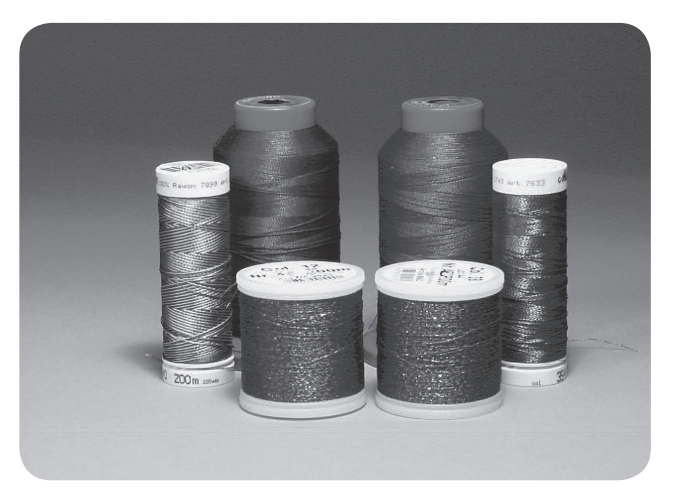

## 下糸

ボビンフィル(特殊な下糸)

ボビンフィルは特にしなやかな細いポリエステル糸で、刺しゅうの 下糸に適しています。この特殊な下糸は、糸調子を安定させ、上 糸と下糸のからみを最適にします。

ダーニングおよび刺しゅう糸

光沢のある細い木綿糸で、綿の布地に刺しゅうするのに向いてい ます。

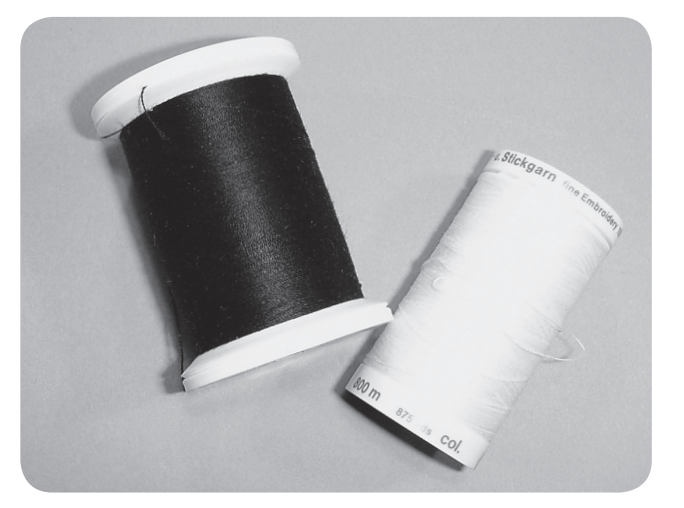

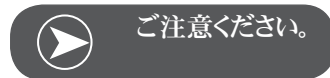

ほとんどの場合、刺しゅうの下糸の色は白か黒が使われます。必要に応じて、上糸と下糸の色を合わせてください。

## 刺しゅう機について

- 1 刺しゅう機
- 2 刺しゅうアーム
- 3 USB端子
- 4 刺しゅう機解除レバー
- 5 刺しゅう枠固定レバー
- 6 刺しゅう枠取り付け用金具
- 7 刺しゅう機接続用ソケット
- 8 刺しゅう機接続用プラグ

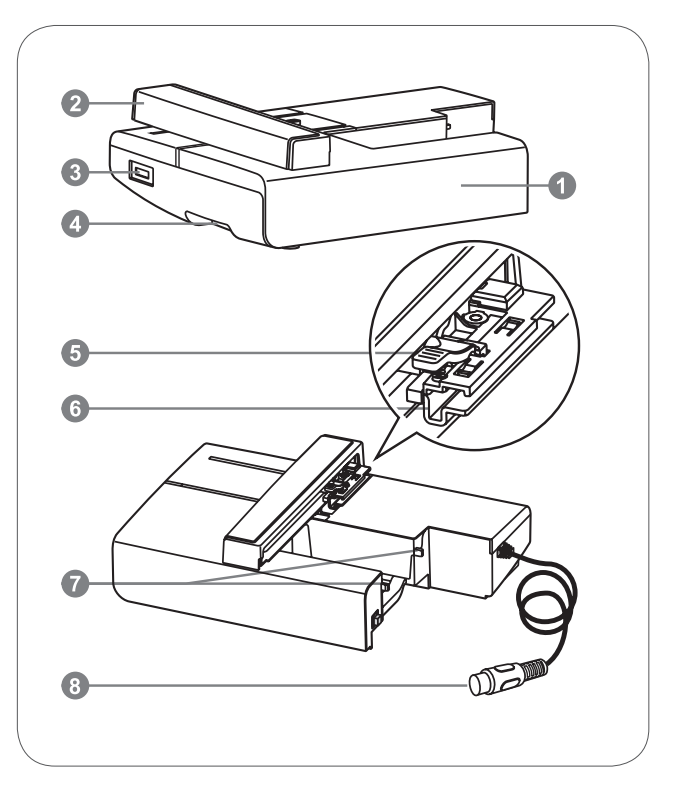

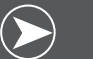

メモ

刺しゅうアームに強い衝撃を与えないでください。接続部分が損傷して、刺しゅう機が正常に機能しなくなる恐れがあります。

刺しゅうアームを引き上げたり、激しく動かしたりしないでください。 故障の原因となります。

刺しゅう機を持ち運ぶときに解除レバーを持たないようにしてください。

フットコントローラーは刺しゅう機を取り付ける間は使用できません。

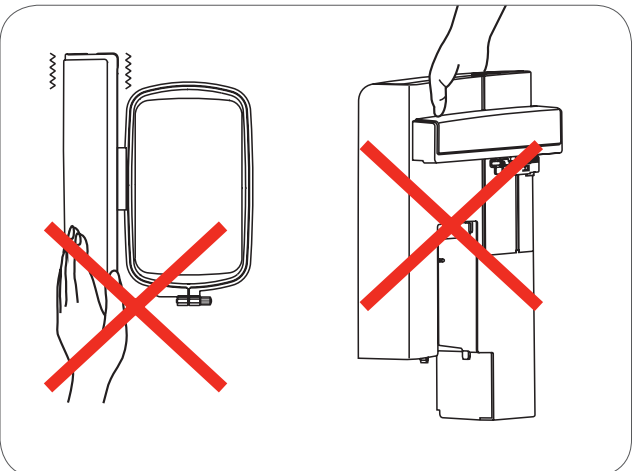

# アクセサリー

- 標準刺しゅう用押え 1
- 2 つくろい縫い押え
- 刺しゅう枠(L-110x170mm) 3

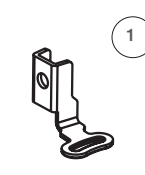

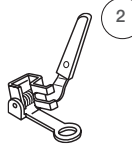

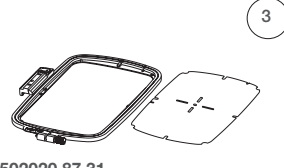

502020.81.80

502020.76.48

502020.87.31

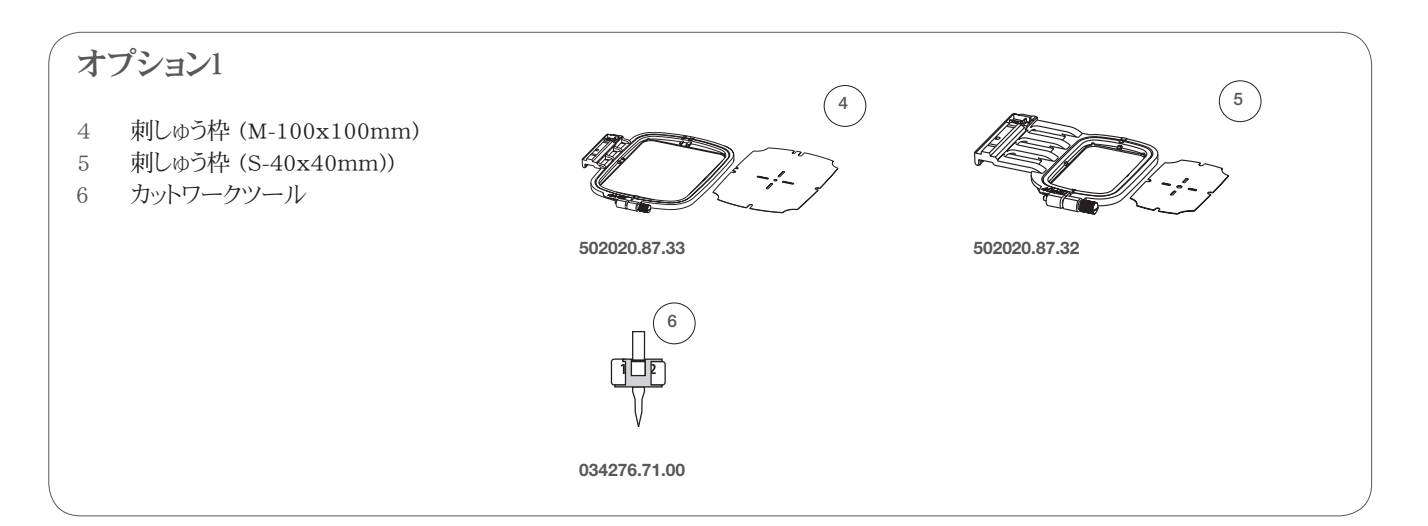

# 刺しゅう押えを取り付ける

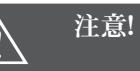

.、ンの電源をオフ «O» にしてくだ

- さい。
- 押え金を上げます。
- 黒いレバー(a)を押して、押え金を外します。.

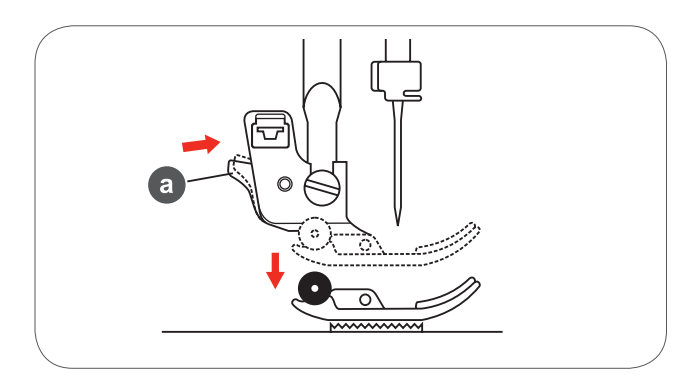

 押え棒の押え金取り付けネジ(b) を反時計回りに回し、押 え金ホルダー(c)をはずします。

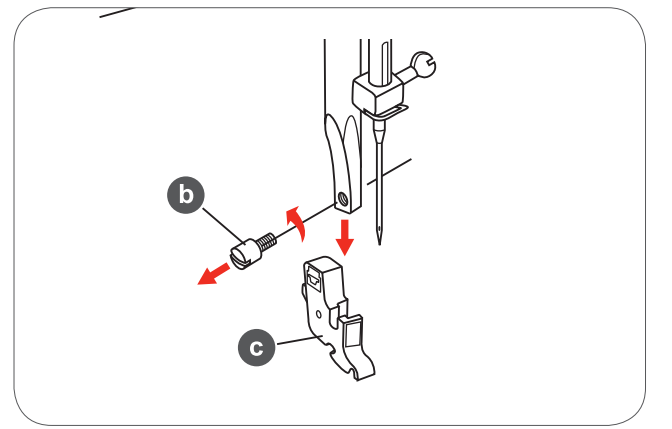

- 刺しゅう押えを押え棒に取り付けます。
- 刺しゅう押えを人差し指で後ろから押し込んで、ネジを締めます。

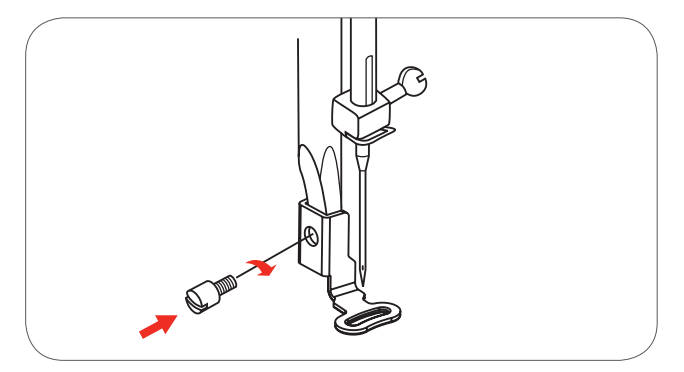

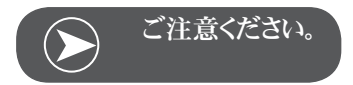

厚い布地に刺しゅうする場合には、つくろい縫い押え(フリー刺しゅう用)を使用すると、出来上がりがきれいになります。必要に応じて糸調子を調節してください。

## 刺しゅう機を接続する

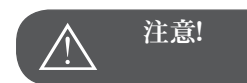

以下の手順を行う場合には、ミシンの電源をオフ «O» にしてください。

- ソーイングテーブルを左へスライドさせ、外します。
- 送り歯ドロップレバー(b)を動かし、送り歯を下げます。.

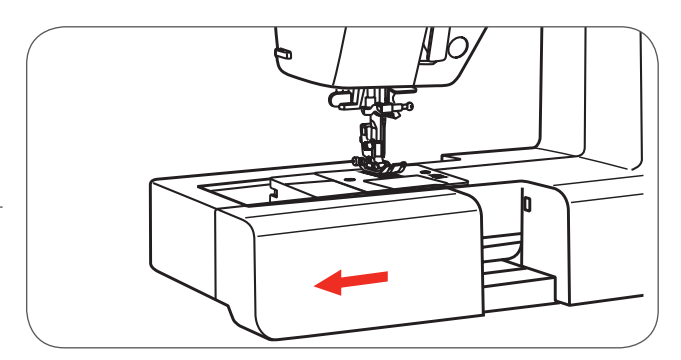

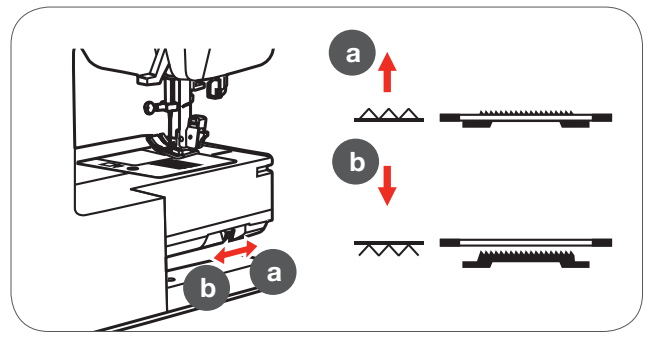

- 刺しゅう機接続用プラグをミシンの接続部に取り付けます。
- 刺しゅう機を軽く押して、固定させます。

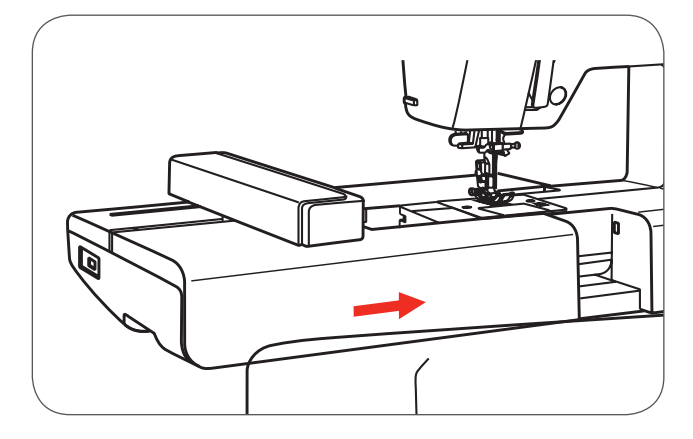

刺しゅう機接続用プラグを、ミシンのソケットへ差し込みます。

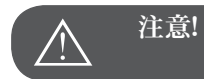

プラグの矢印(a) を、ミシンの矢印(b) と合わせてください。

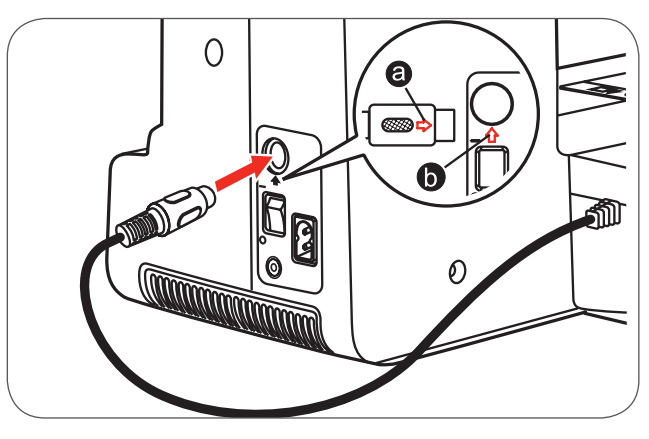

# 刺しゅう機を取り外す

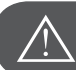

注意!

以下の手順を行う場合には、ミシンの電源をオフ «O» にしてください。

刺しゅう機のプラグを外します。

 刺しゅう機の左下にある解除レバーを押して、刺しゅう機を 左側にスライドさせ、取り外します。

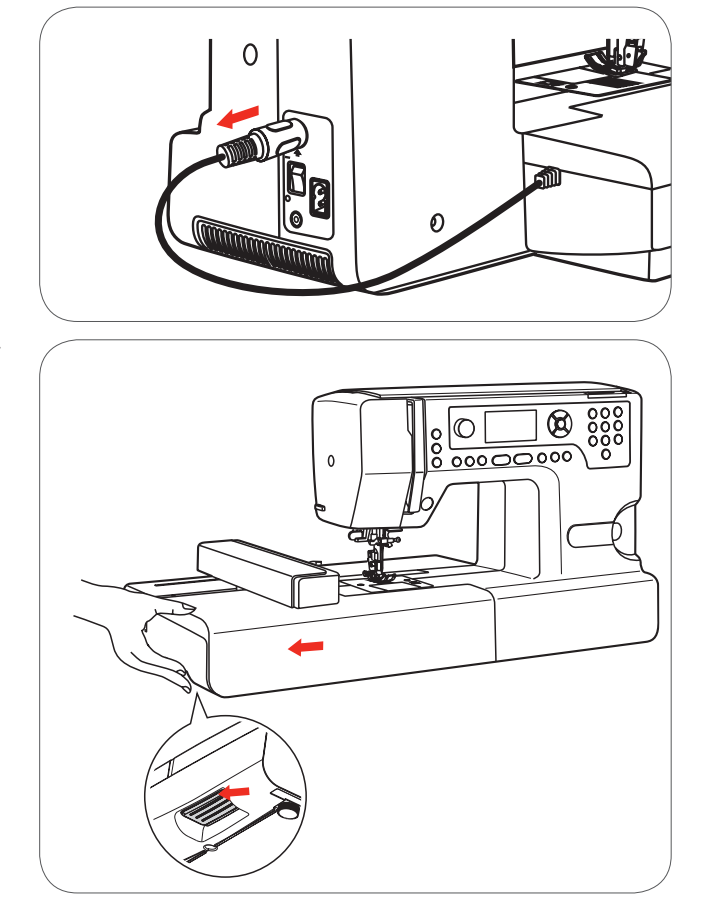

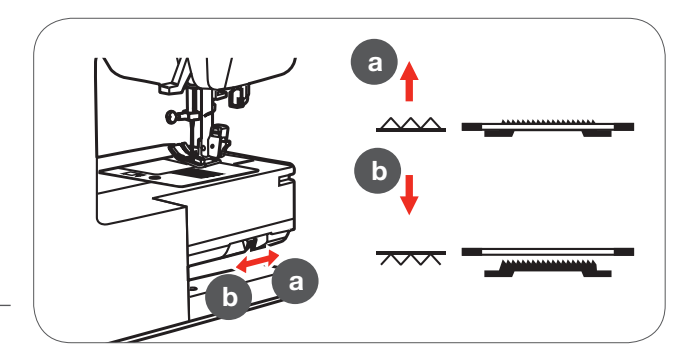

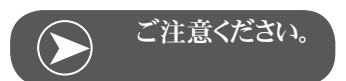

作業終了後に、ドロップレバー(a)で送り歯を上げます。

# 刺しゅう枠

- 1 内枠
- 2 テンプレート取り付けクリップ
- 3 中心線
- 4 外枠
- 5 刺しゅう枠取り付け金具
- 6 枠のサイズ
- 7 調節ネジ

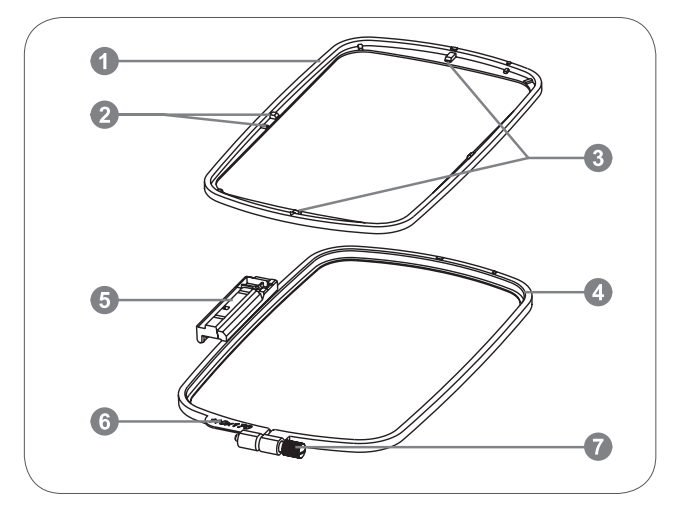

# 刺しゅう枠を取り付ける

- 外枠の刺しゅう枠取り付けネジを緩めます。
- 内枠を取り出します。

- 布地は表を上にして、刺しゅう枠に取り付けます。
- 安定紙をつけた布地を外枠の上に置きます。

- 内枠を布地が置かれた外枠の上に置き、押し込みます。
- 内枠が外枠の内側にしっかりはまるまで、押し込んでください。
- 内枠(a)と外枠(b)、布地の位置を調節します。

- 刺しゅう枠取り付けネジを締めて、布地を固定します。
- 布地を手で引っ張り、張りを持たせます。
- 布地が均等に張っているか、確認してください。

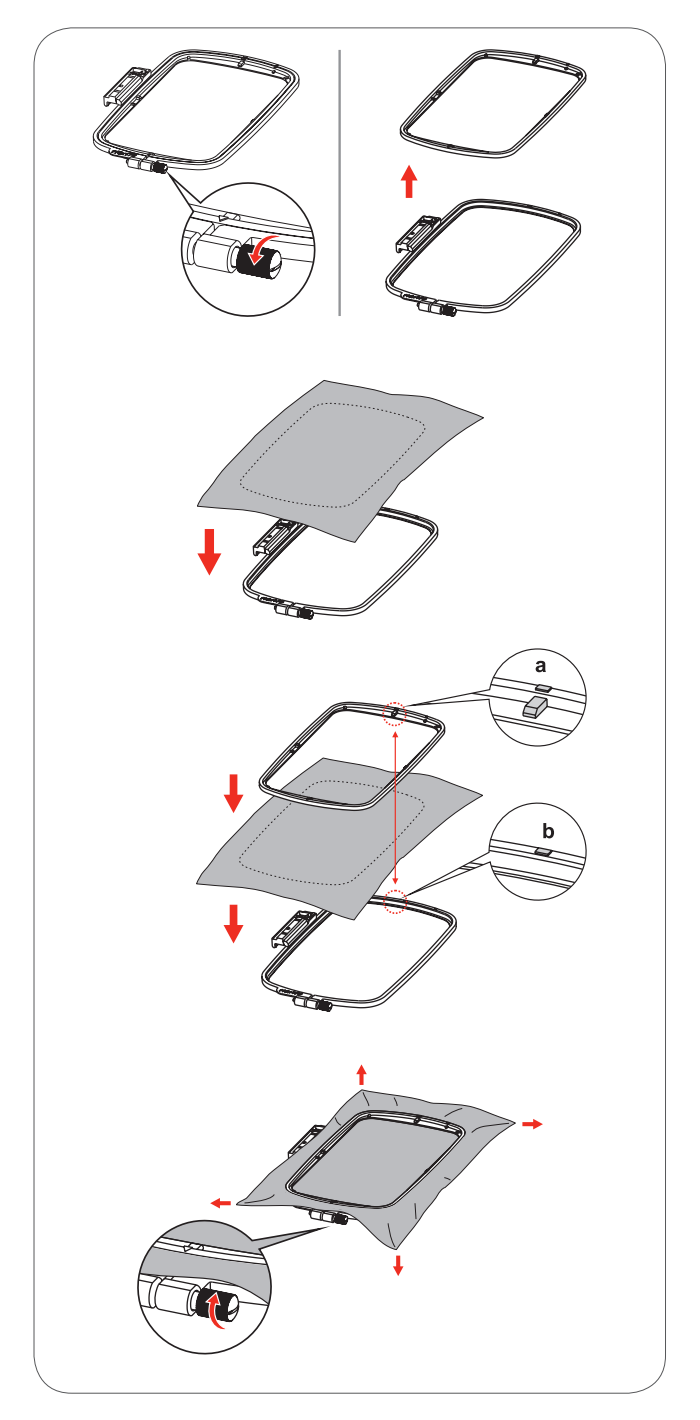

# 刺しゅうテンプレートを使用する。

刺しゅうモチーフの中心にチャコペンなどで印をつけます。

• 刺しゅうテンプレートを内枠の上に置きます。

 刺しゅうモチーフの中心と、刺しゅうテンプレートの中心を 合わせます。

• 内枠を布地とともに外枠の上からはめ込み、布地を張りま す。

刺しゅうテンプレートを取り外します。

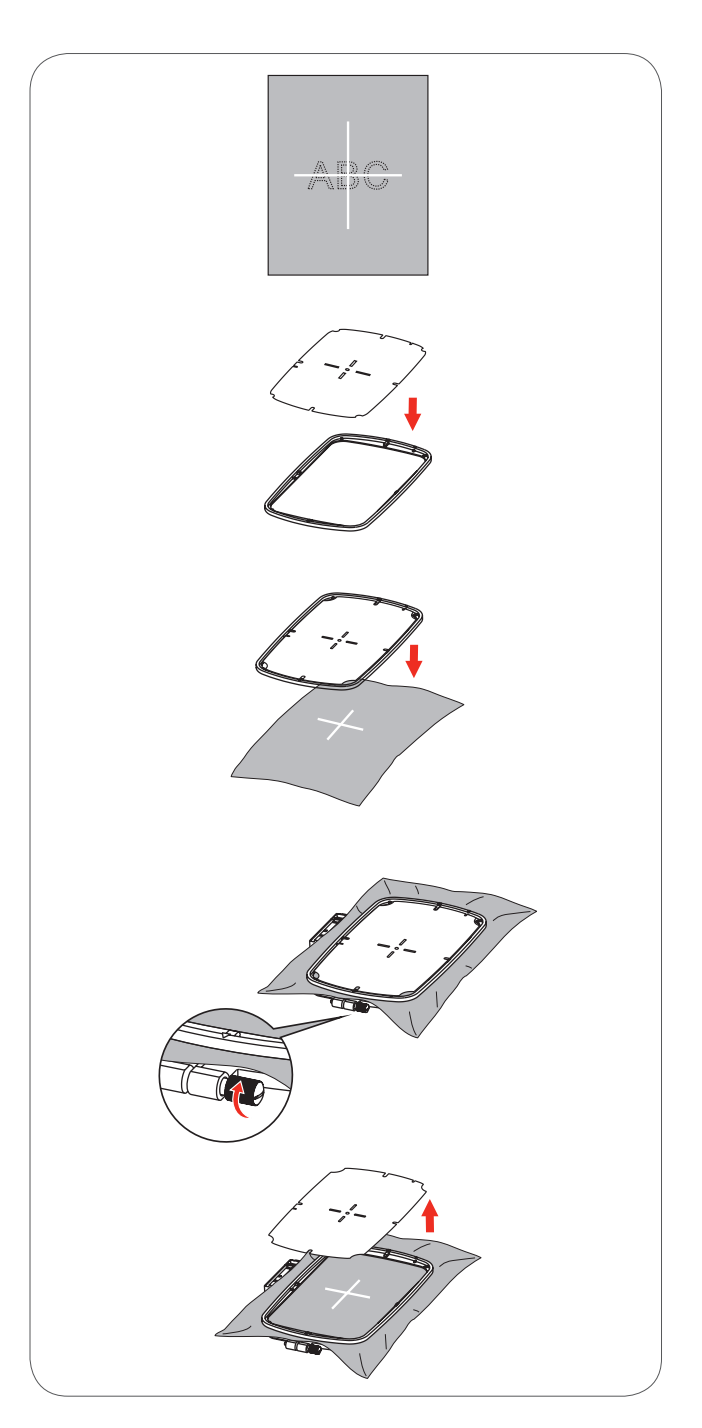

# 刺しゅう枠を取り付ける

- 刺しゅう押えを上に上げます。
- 刺しゅう枠を押え金の下に入れます。
- 刺しゅう枠取り付け金具を取り付けレバーに、前から後ろに 固定するまで差し込みます。

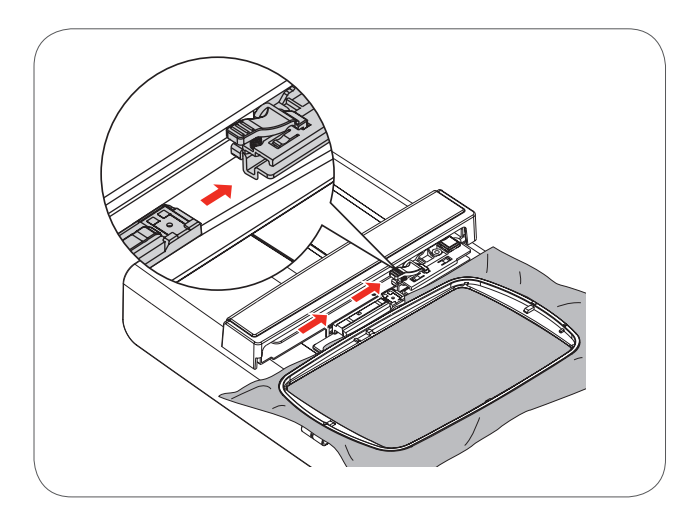

# 刺しゅう枠を取り外す

- 押え金を上げます。
- 刺しゅう枠ホルダーのつまみを下に押します。
- 刺しゅう枠をそっと取り外します。

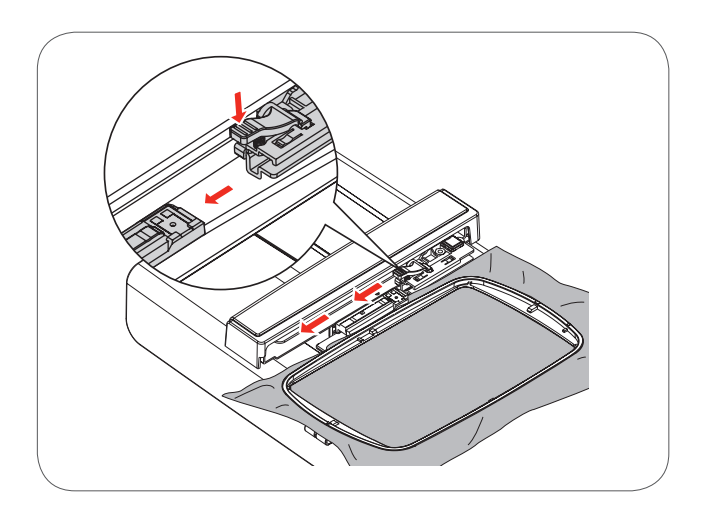

# 安定紙

#### 破り取れる安定紙

- 紙のように破りとることができる安定紙です。
- 必要に応じて一枚または二枚重ねで使用します。
- 様々な厚さがあります。
- しっかりと安定させたい場合には、布地の裏にスプレー糊 をして、安定紙を固定します。
- 刺しゅうが完成したら、余分な安定紙をそっと破り取ります。
- 刺しゅうモチーフを歪ませないように注意します。
- 刺しゅう部分の安定紙は、残したままにします。

#### 用途:

- 全ての織地、および伸縮性のない布地

#### 切り取る安定紙

• 必要に応じて一枚または二枚重ねで使用します。

- 様々な厚さがあります。
- しっかりと安定させたい場合には、布地の裏にスプレー糊を して、安定紙を固定します。
- 刺しゅうが完成したら、余分な安定紙を切り取ります。
- 刺しゅうモチーフを歪ませないように注意します。
- 刺しゅう部分の安定紙は、残したままにします。
- 用途:
  - 全ての伸縮性のある布地

# スプレー糊

スプレー糊を刺しゅう機のすぐ側で使用しないでください。

- スプレーを安定紙から25~30cmほど離して、少しずつス プレーします。
- 布地にしわがよらないように伸ばしながら、布地の裏に安 定紙を貼り付けます。

用途:

- 伸縮性のある布地およびニット地:布地の伸びを防ぎます。
- 滑りやすい布地:布地のずれを防ぎます。
- アップリケ:アップリケの位置がしっかりと決まります。
- 小さな布地:ズボンのポケット、シャツの襟等の小さなパーツがずれないように。
- ベルベット等の布地には刺しゅう枠の跡が付くので、刺し ゆう枠は使わず、スプレー糊で安定紙を貼り付けます。
- 刺しゅうしたい部分が固定されます。

#### スプレー洗濯糊

スプレー洗濯糊は、薄手の柔らかい布地、または目の粗い布地に 張りを持たせます。

- 刺しゅうしたい布地にスプレー洗濯糊をかけます。
- よく乾かすか、またはアイロンをかけて、乾かします。
- 布地の裏に必ず水溶性安定紙等を使用してください。

用途:

- バティストや薄手の麻等の薄手で、目の粗い布地。

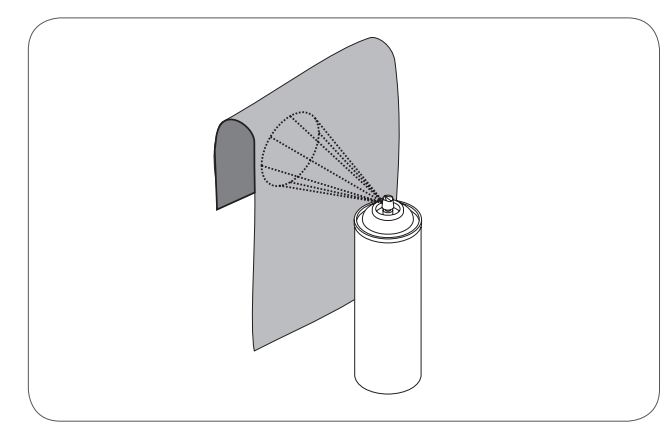

# アイロン接着芯

接着芯にはいろいろな厚さがあります。布地に適した接着芯を使用してください。刺しゆうする布地から簡単に剥がせる接着芯を使用してください。

• 布地の裏側に、アイロンで接着芯を貼り付けます。

用途:

 刺しゅうする際に歪みやすい布地。必ず布地に合った 安定紙を使用してください。

糊つき安定紙

- 安定紙を裏側を上にして、刺しゅう枠にセットします。
- はさみのような尖ったもので、台紙に切り込みを入れます。
   台紙を剥がします。
  - 糊のついた面が出ます。
- 布地を安定紙に貼り付けます。

用途:

- ジャージーや絹等の繊細な布地。
- 刺しゅう枠にはめにくい場所や、素材。

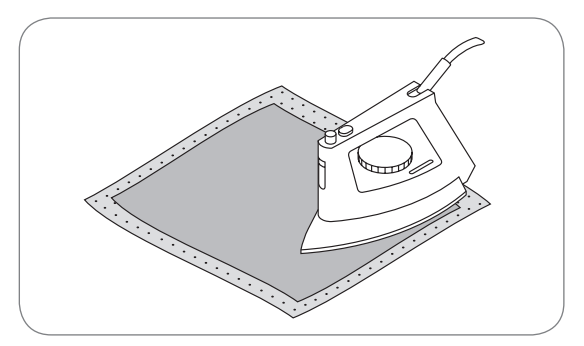

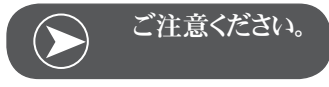

針や針板、釜などに付着したのりは使用後きれいにふき取ってく ださい。

#### 水溶性安定紙

水溶性安定紙は、ラップのような見た目をしています。刺しゅうが 完成したら、水で洗い流すことができます。タオル地のような毛足 の長い布地を使用する際に、毛足が傷つかないように保護しま す。糸が沈んで、刺しゅうの隙間から毛足が飛び出してしまうのを 防ぎます。

- 安定紙を布地の表側に置きます。
- 布地と安定紙を一緒に刺しゅう枠に取り付けます。
- 必要に応じて、スプレー糊で固定します。
- パイル地、タオル地等には、さらに裏側に布地に合った安 定紙を付けます。
- 安定紙を洗い流した後は、平らな場所に置いて、乾かします。

用途:

- タオル地、ベルベット、ブークレーニット等。
- オーガンジーやバティスト等、他の安定紙が透けて見 えてしまう場合に。
- レース刺しゅうに。

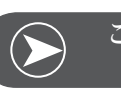

# ご注意ください。

レース刺しゅうをするときは、土台の布がなく安定紙に刺しゅうす るので、水溶性安定紙を一重から三重にし、刺しゅう枠に取り付け ます。レース刺しゅうした部分のみがモチーフとして残るので、ばら ばらにならないように、モチーフは必ず小さなステッチでつながっ ているようにしてください。

# 刺しゅうモード

刺しゅうモード画面ーカテゴリー選択画面

- 1 内蔵の刺しゅうモチーフ
- 2 内臓の刺しゅう文字
- 3 USBメモリーに保存された刺しゅうモチーフ

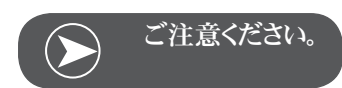

刺しゅう機は拡張子 .exp のみ読み込むことができます。

刺しゅうモード画面ーカテゴリー選択画面

- 4 カテゴリーモード
- 5 表示-ページを上/下にスクロールする
- 6 現在のページ
- 7 全てのページ
- 8 刺しゅうモチーフ番号とモチーフ

刺しゅうモード画面-内臓の刺しゅう文字

- 9 刺しゅう枠 サイズL-110x170mm
- 10 刺しゆう枠 サイズM-100x100mm
- 11 刺しゆう枠 サイズS-40x40mm\* 表示が点滅している間 にミシンは当該のサイズを設定または現在のサイズを変更 します。
- 12 編集ボックス
- 13 カーソル
- 14 文字のタイプ
- 15 現在のページ
- 16 全てのページ
- 17 刺しゅう文字
- 18 文字の書体

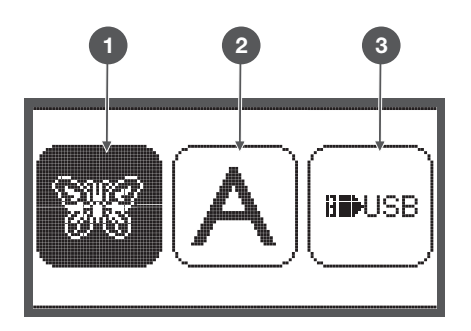

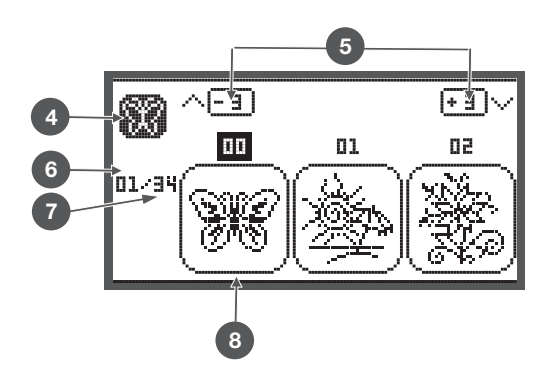

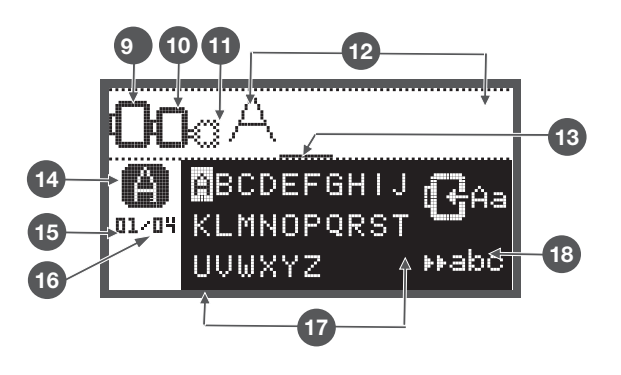

#### 機能ボタン

スタート/ストップボタン

スタート/ストップボタンを押して、縫い始めます。もう一度 押すと、停止します。縫い始めはゆっくりと進みます。 - このボタンを使用すると、フットコントローラーを使わず にミシンを操作することができます。

返し縫い/終了ボタン

刺しゅうモードでこのボタンを押すと、カテゴリー選択画面が表示され、選択された刺しゅうモチーフは消去されます。

オートロック/一模様縫い

 刺しゅうモードでこのボタンが押されている場合、刺しゅう モチーフの確認がされます。刺しゅうアームがモチーフを刺 しゅうすることなく、アウトライン上を動きます。

引き伸ばし/大きさ変更ボタン

 刺しゅうモードでこのボタンを押すと、モチーフの大きさを 変更する画面が表示されます。

二本針/パターン回転ボタン

 刺しゅうモードではこのボタンを使用して、刺しゅうモチーフ を回転させることができます。

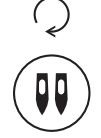

 $\bigcirc$ 

Û

送り長さの調節/ステッチ前進/後進

 刺しゅうモードではこのボタンを使用して、刺しゅうパターン を縫う際にステッチをを前後に動かすことができます。

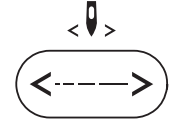

振り幅の調節/色の選択前/後

 刺しゅうモードでは、このボタンを使用すると、色の一覧を 前後に動かすことができます。

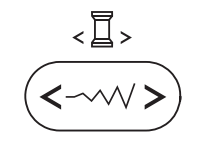

 $\Rightarrow$ 

mem

clr

保存/セットアップボタン

刺しゅうモードでこのボタンを押すと、セットアッププログラムが開きます。

消去/戻るボタン

間違ったステッチパターンや保存ファイルを選択してしまった場合に、このボタンを押します。ステッチパターンが消去される、または前の画面に戻ります。

ステッチパターングループ選択/色設定

 刺しゅうモードでは、このボタンを押して、刺しゅうモチーフ を単色か複数色で刺しゅうするか選択することができま す。

$$(\#_A)$$

## 刺しゅうモチーフの種類

以下の刺しゅうモチーフを刺しゅうできます:

- 内蔵の刺しゅうモチーフ
- 内臓の刺しゅう文字
- USBメモリーに保存された刺しゅうモチーフ
- 矢印キーの左右を押して、使用したいカテゴリーを選択 し、OKボタンを押します。
- OKボタンを押して、刺しゅうモチーフのグループを選択します。

内蔵の刺しゅうモチーフ

W

100種類の刺しゅうモチーフが選べます。

モチーフを刺しゅうする際には、画面に表示された案内に従って、 上糸を交換してください。

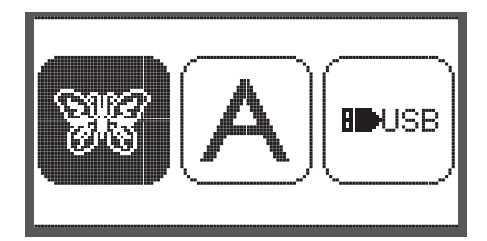

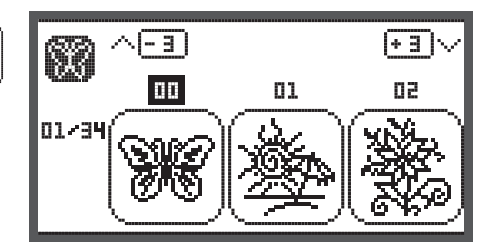

.....

Ĥа

⊁⊁abc

BCDEFGHIJ

01/04 KLMNOPQRST

UUWXYZ

内臓の刺しゅう文字

小文字、大文字、特殊文字、数字、記号などのモチーフが 選べます。 文字や単語を刺しゅうモチーフに選択した場合、そのモチーフそ のものではなく、"word"と ディスプレイに表示されます。

USBメモリーに保存された刺しゅうモチーフ

**B**USB

USBメモリーに保存された刺しゅうモチーフが選べます。 (必要に応じて)

- 保存データの名前は17文字以下までです。
- シカゴ7が情報を正しく読み込めるよう、拡張子は.expおよび.infを使用してください。
- 刺しゅうモチーフがUSBメモリーから読み込まれた場合、デザインではなく、"usb"と表示されます。
- モチーフの名前にはアルファベットと数字のみが 使用できます。

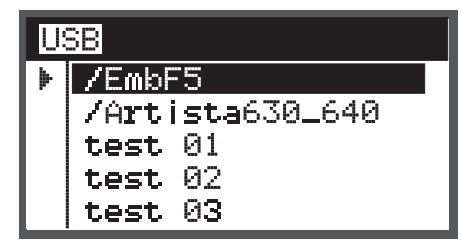

A B C D E F G H I J K L M N O P Q R S T U V W X Y Z a b c d e f 9 h i j k l m n o P 9 r s t u v w x Y z 1 2 3 4 5 6 7 8 9 0 & ! \_ . - ( )

#### 内蔵の刺しゅうモチーフ

 矢印キーで、内蔵の刺しゅうモチーフを選択し、OKボタン を押します。

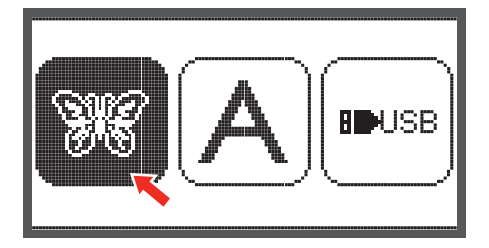

01

(+ 3 )·

90

П

0

95 🖶 89 mm

o° @100 %

0 <>+

- 3 I

00

ø

01/34

26

画面には3つのモチーフが表示されます。

- 矢印キーの左右を押して、モチーフをスクロールさせます。
- モチーフをいっぺんに3つずつスクロールするには、
- 矢印キーの上下を押します。
- 数字キーで直接刺しゅうモチーフを選択することもできます。(例:26番)

\$+

 $\mathcal{Q}$ 

• OKボタンを押して、編集画面を開きます。

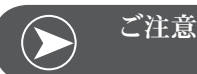

ご注意ください。

編集画面では十字キーで刺しゅうモチーフを移動させたり、80% ~120%の間で大きさを変更したり、回転させることができます。 詳しくは27ページをご覧ください。

- OKボタンを押して、刺しゅうの準備をします。
  - 刺しゅう枠の大きさを確認するように、お知らせが表示 されます。
- OKボタンを押して、刺しゅう画面を開きます。刺しゅうをします。

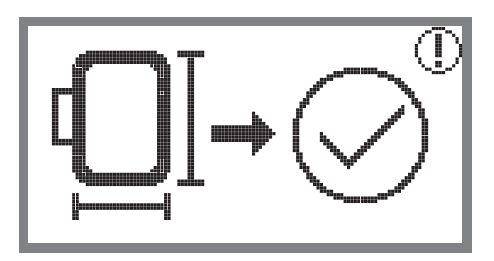

#### 内臓の刺しゅう文字

• 矢印キーで、内蔵の刺しゅう文字を選択し、OKボタンを押 します。

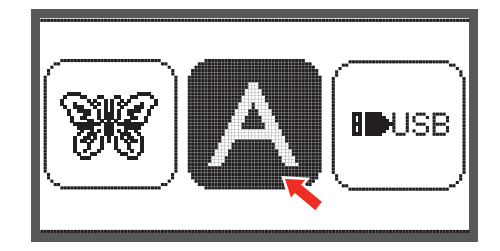

BCDEFGHIJ

01/04 KLMNOPQRST

UVWXYZ

Ĥa

₩abc

- 矢印キーで、刺しゅう文字を選択します。
- OKボタンを押して、刺しゅう文字を決定します。
- 選択した刺しゅう文字を消去するにはクリアーボタンを押します。

文字をいっぺんに3つずつスクロールするには、

- 矢印キーの上下を押します。
- カーソルを右下の記号に合わせます。
- 小文字、大文字/特殊文字、記号/数字と記号を変換する
- OKボタンを押します。
- ▶ ABC 大文字
- ▶ abc 小文字
- ▶▶123 特殊文字、記号
- ▶▶Ääæ 数字と記号
- 文字を入力します。例:Abc
- 編集が終わったら、カーソルを右中央の記号へ持っていき ます。

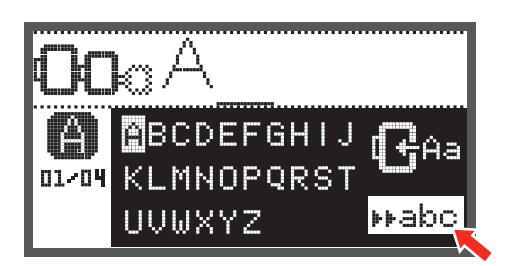

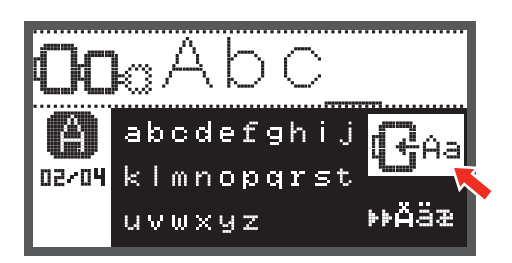

• OKボタンを押して、編集画面を開きます。

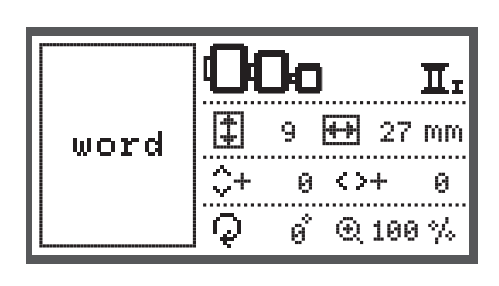

- OKボタンを押して、刺しゅうの準備をします。
  - 刺しゅう枠の大きさを確認するように、お知らせが表示 されます。
- OKボタンを押して、刺しゅう画面を開きます。刺しゅうをします。

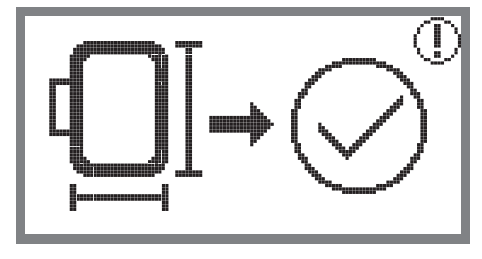

USBメモリーに保存された刺しゅうモチーフ

刺しゅう機にはUSB端子が付いています。 USBメモリーから刺しゅうモチーフをミシンにコピーしたり、呼び出 したりすることができます。

USBメモリーをUSB端子に差し込む/取り外す

- USBメモリーを刺しゅう機の左側にあるUSB端子に差し込みます。
- USBメモリーをそっと引っ張り、取り外します。

USBメモリーに保存された刺しゅうモチーフを呼び出す

矢印キーを使って、USBのアイコンを選択し、OKボタンを

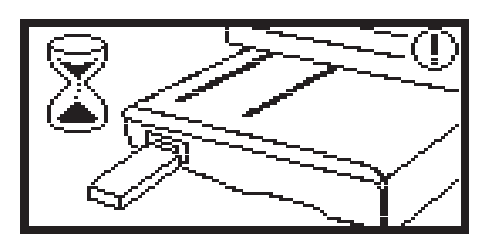

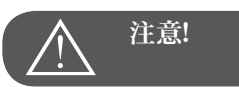

USBメモリーが刺しゅう機に接続されると、 刺しゅうモチーフが完全に読み込まれるまで お待ちいただくようにお知らせが表示されます。お知らせ表示 が消えたら、 刺しゅうモチーフをUSBメモリーから 呼び出すことができます。

• 矢印キーで刺しゅうモチーフを選択し、OKボタンを押しま す。

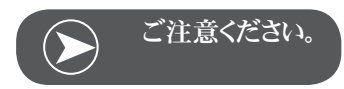

押します。

刺しゅう機は拡張子 .exp のみ読み込むことができます。

| USB |                         |  |  |  |
|-----|-------------------------|--|--|--|
| ⊧   | /EmbF5                  |  |  |  |
|     | <b>/Artista</b> 630_640 |  |  |  |
|     | test 01                 |  |  |  |
|     | test 02                 |  |  |  |
|     | test 03                 |  |  |  |

## 刺しゅうを始める

準備ができたら、刺しゅうを始めます。

インターネットからの.exp拡張子の刺しゅうデザイン を使用する 場合には、色指定がされています。

刺しゅう糸をミシン、針にセットして、刺しゅう押えを取り付けます。

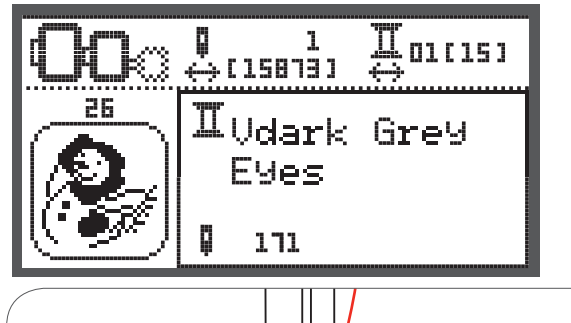

• 糸を刺しゅう押えの穴に通して、左手で軽く押えます。

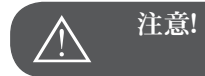

糸が強く引っ張られると、針が折れたり曲がったりすることがありま す。

刺しゅうをしている間は、刺しゅうアームに触らないようにしてください。刺しゅうモチーフが歪んでしまう原因になります。

押え金を下げます。

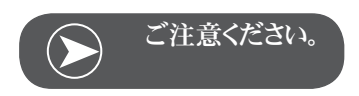

スタート/ストップボタンを押す前に、OKボタンを押すと、刺しゅう 始めの位置を変えることができます。

特にボーダーを刺しゅうするときに使用します。

- スタート/ストップボタンを押して、刺しゅうを始めます。
- 5、6針縫ったところで、もう一度スタート/ストップボタンを 押して、ミシンをいったん止めます。

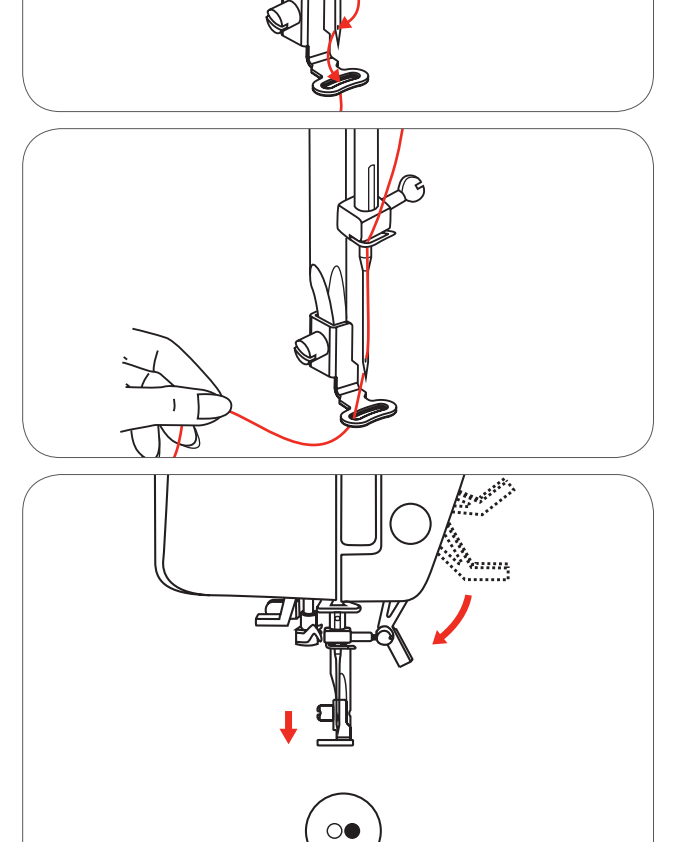

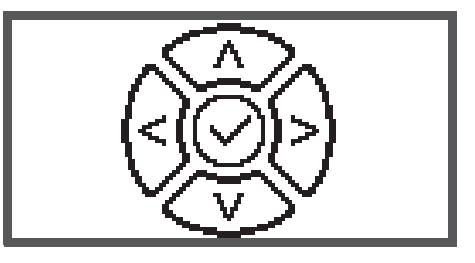

- 押え金を上げます。
- 縫い始めの糸を切ります。
- 押え金を下げます。
- スタート/ストップボタンを押して、縫い続けます。

最初の色の部分を縫い終わると、ミシンは自動的に止まります。

• 《押え金を上げる》とお知らせが出ます。

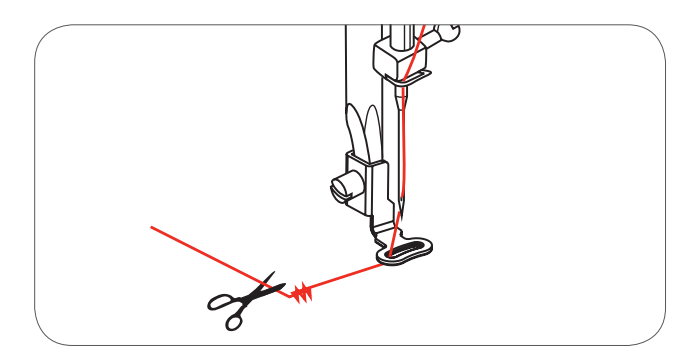

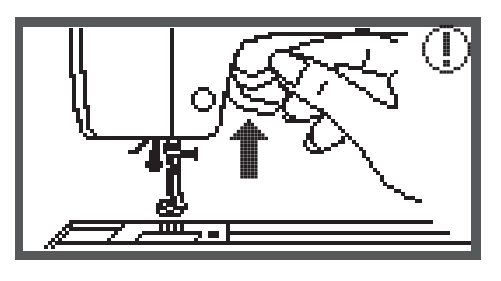

押え金を上げて、画面に表示された案内に従って、糸を交換します。

White Snowman

f

- 次の色の糸を通し、OKボタンを押します。
- 最初の糸と同じ手順を繰り返します。

刺しゅうモチーフの刺しゅうまたはカッティングが終了すると、ミシンは自動的に停止し、お知らせが表示されます。

- OKボタンを押すと、編集画面に戻って同じモチーフを刺し ゆうまたはカッティングすることができます。
- 返し縫い/終了ボタンを押すと、スタート画面に戻って他のモチーフを選択することができます。

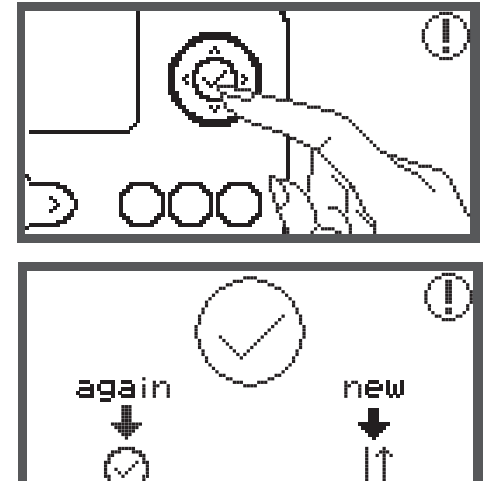

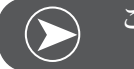

ご注意ください。

次の色の糸を通すときや、刺しゅうと刺しゅうの間の糸を切るときには、オートロック/一模様縫いボタンを押して、刺しゅう枠を手前に動かすことができます。もう一度オートロック/一模様縫いボタンを押すと、刺しゅう枠は元の位置に戻ります。

刺しゅうモチーフの選択

## 刺しゅうモチーフを編集する

#### 標準設定

編集画面でオリジナルの刺しゅうを作成することができます。 刺しゅうモチーフを選択したら、

• OKボタンを押して、編集画面を開きます。

#### 刺しゅう枠

刺しゅうモチーフの大きさや、推奨の刺しゅう枠の大きさが変更さ れたとき、またはレイアウトを変更したときに、刺しゅう枠アイコン が表示されます。

グレーで囲まれた刺しゅう枠アイコンを選択することはできません。

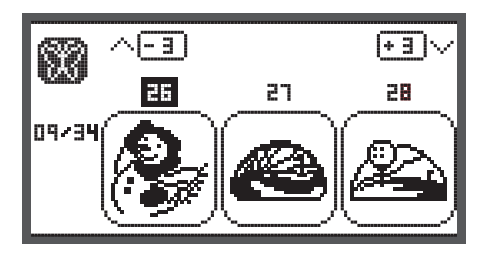

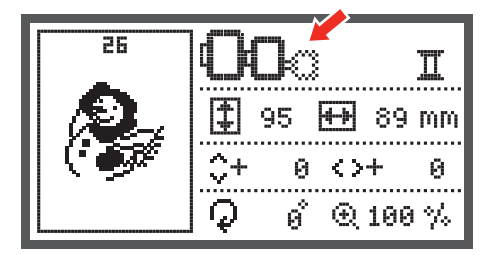

#### 刺しゅうモチーフを反転する

反転ボタンを押すと、モチーフが水平方向に反転します。
 «モチーフの反転»アイコンが画面に表示されます。

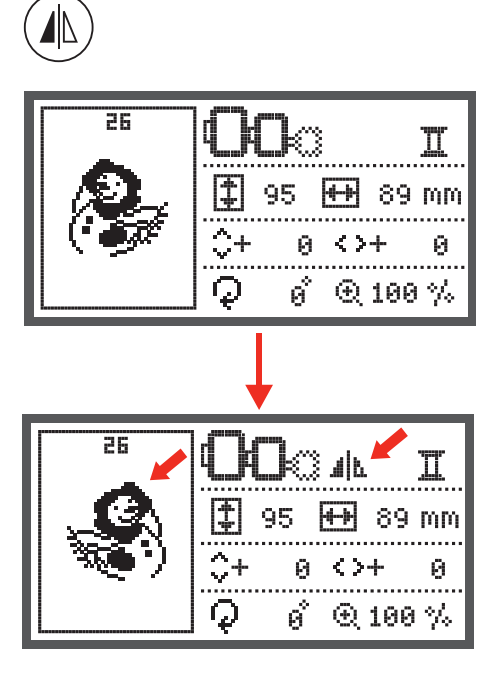

Ι

#### 刺しゅうモチーフの大きさを変更する

大きさ変更ボタンを押します。

刺しゅうモチーフの元の大きさの80%~120%の間で大きさを変 更できます。

大きさ変更画面が開きます。

矢印キーを押して、大きさを変更します。キーを一回押すごとに 大きさが5%ずつ変更されます。

• ボタンを押して、モチーフを拡大します。

ボタンを押して、モチーフを縮小します。

| \$  | <b>↓</b>                  |      |
|-----|---------------------------|------|
|     | 00:                       | I    |
| pic | <b>‡</b> 114 <b>+</b> 106 | mm   |
|     | ∫ €120%,                  |      |
|     | + ئىيىتىت - > )(          | ·> J |

 OKボタンを押して、変更した大きさを保存して、編集画面 に戻ります。

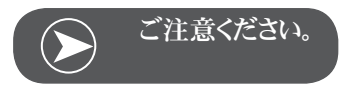

80%の縮小には向いていないデザインもあります。

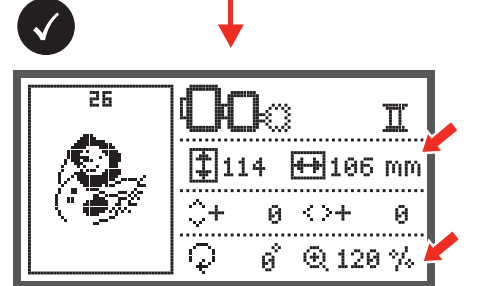

26

pic

մեն

. О я́

q

\$95 ₩ 89 mm \$+ 0 <>+ 0

LAGI© Ⅱ ‡ 95 ↔ 89 mm

، % ووالۍ <+ سيتين ->

o° ⊕100 %.

刺しゅうモチーフの選択

刺しゅうモチーフを回転させる

パターン回転ボタンを押して、刺しゅうモチーフを回転させます。

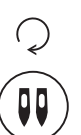

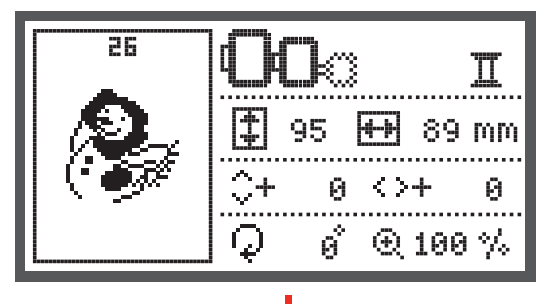

ボタンを押すたびに、モチーフが時計回りに90度回転します。モ チーフの視角が表示されます。

«モチーフの回転»の表示がされます。

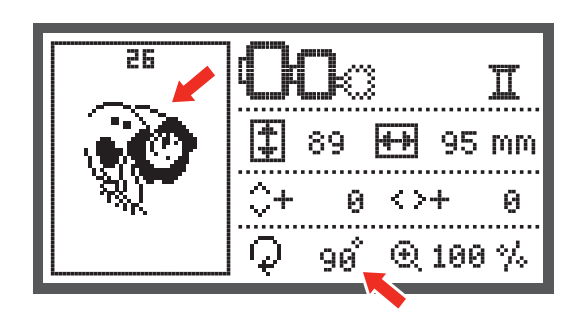

単色または複数色

複数色

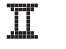

**五** 単色

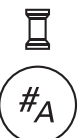

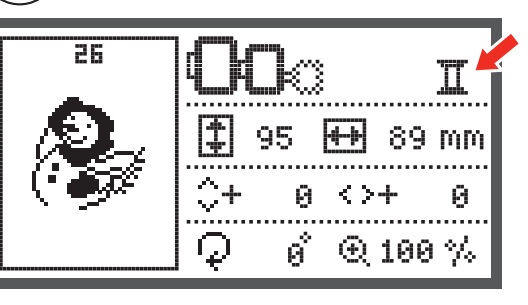

# その他の設定

- セットアップボタンを押して、セットアッププログラムを開い て、刺しゅうの設定を変更します。
- セットアップボタンをもう一度押すと、新しい設定が保存され、セットアッププログラムを終了します。

セットアッププログラムでは、刺しゅうの設定や機能を自由に設定 したり、使用することができます。

プログラムには6つの機能があります。矢印キーを押して、機能を 選択します。

カットワークツール

標準設定は、縫い針です。

- 矢印キーで、カットワークツールを選択します。
- OKボタンを押して、決定します。

インチ/ミリメートル オプション

標準設定はミリメートルです。

 矢印キーでミシン上で使用する単位をインチまたはミリメ ートルに設定できます。

最大刺しゅう速度

標準設定は600spmです。

• 矢印キーで、最大刺しゅう速度を350~600spmの間で設 定できます。

ソフトウェアのバージョンについて

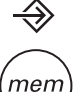

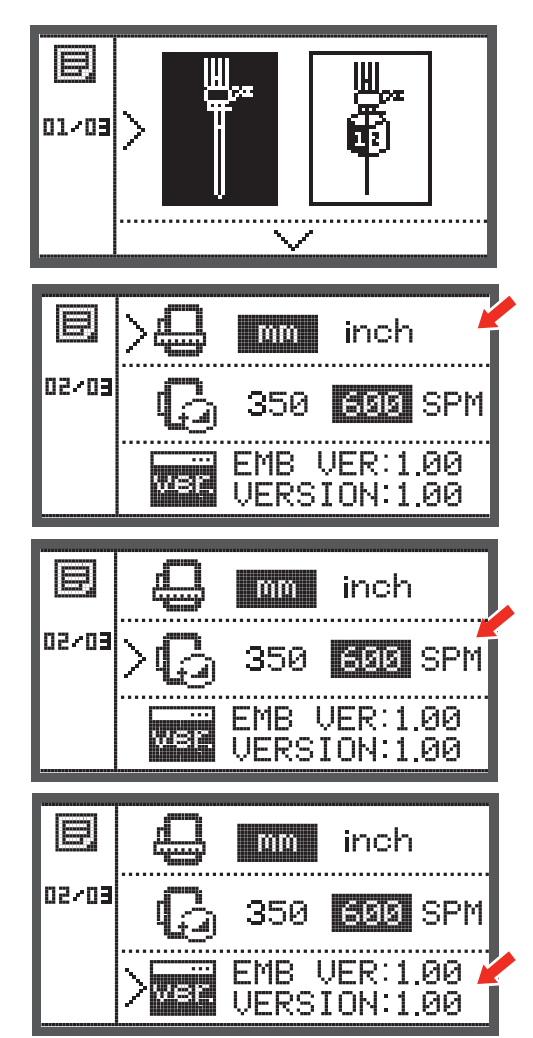

刺しゅうモチーフの選択

ブザー (お知らせ音)

このボタンを押すと、お知らせ音のオン、オフを設定できます。

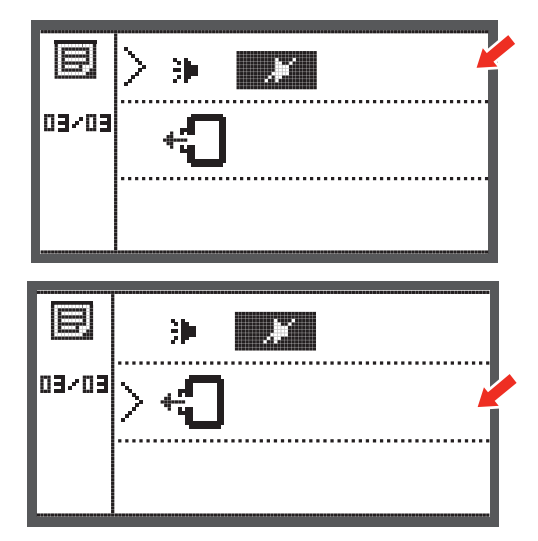

刺しゅうアームを戻す

OKボタンを押すと、刺しゅうアームは基本位置に戻ります。

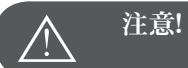

刺しゅう枠が取り付けられているときは、絶対に刺しゅうアームを戻さないでください。

# 中断後にデザインを読み込む

• カテゴリー選択画面を開きます。

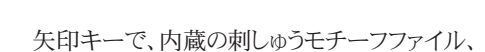

• または、USBメモリーのモチーフを選択します。

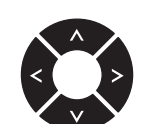

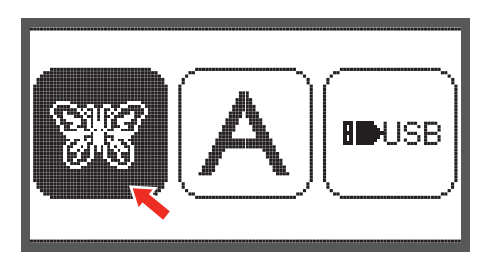

• OKボタンを押して、決定します。

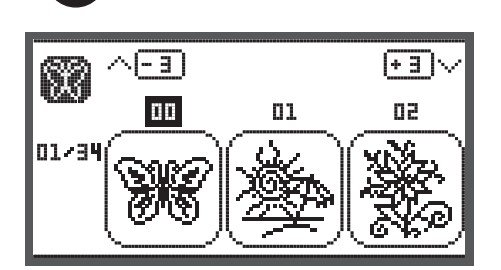

矢印キーで使用したいデザインを選択するか、数字キーで、使用したいデザインの番号を入力します。

必要な編集をします。例:反転、大きさの変更、回転

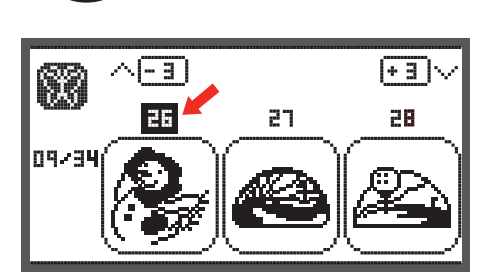

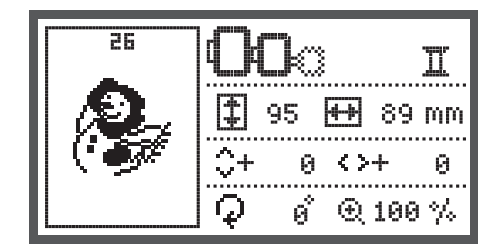

- OKボタンを押して、刺しゅうの準備をします。
  - 刺しゅう枠の大きさを確認するように、お知らせが表示 されます。
- OKボタンを押して、刺しゅう画面を開きます。

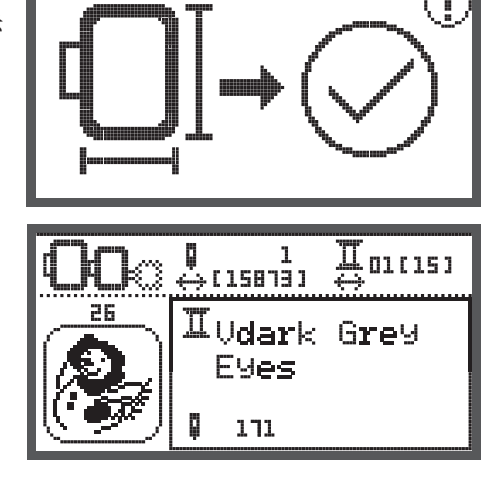

- 最後に刺しゅうをした色に来るまで、ボタンを押し続けます
- さらに最後に刺しゅうをした場所に来るまで、ボタンを押し 続けます。
- 押え金を下げて、スタート/ストップボタンを押して、刺しゅうを始めます。

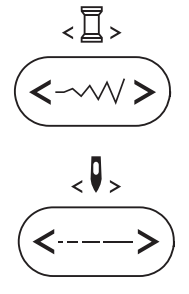

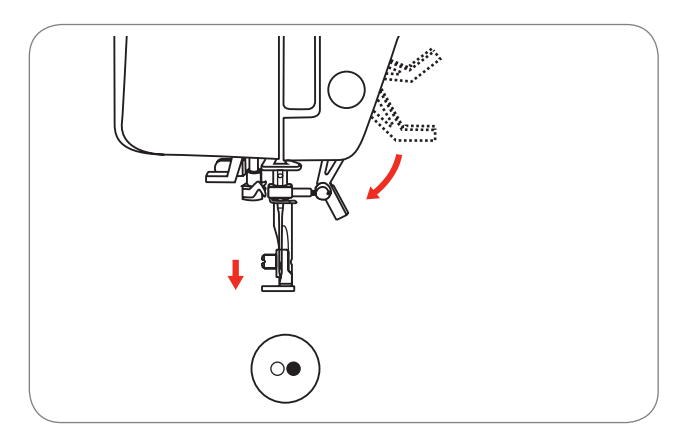

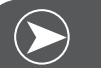

# ご注意ください。

デザインをどのように編集したか、メモしておくことをお勧めしま す。もし、途中で中断した場合に、間違えることなく刺しゅうを続け られます。

# ベルニナ カットワークツール\*

\* ベルニナ カットワークツールはオプションです。このミシンのセット内容には含まれていません。

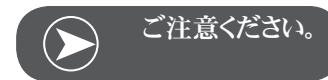

カットワークを使用するときは、針板を交換しないでください。

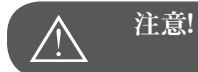

以下の作業を行うときは、ミシンの電源をオフ«O» にしてください。

カットワークツールは非常に鋭利なアクセサリーです。ご使用中は 鋭い歯の部分に特に注意を払ってください。カットワークツールの 取扱説明書もあわせてよくお読みください。.

#### 準備

つくろい縫い/刺しゅう押えを取り付けます。

- 針止めネジ(a)を緩めて、針を取り外します。
- カットワークツールを1番と2番の間に回します。
- カットワークツールの平らな部分を後ろ側にしてセットし、
   一番上まで差し込みます。(b)
- 針止めネジ(a)を締めます。
- カットワークツールを1番に戻します。
- 刺しゅう機を取り付けます。

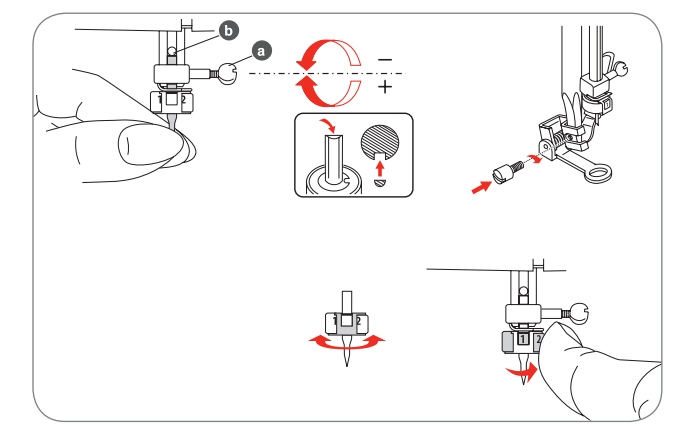

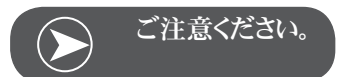

カットワークモードでは、上糸の糸センサーが無効になります。

カットワークデザインが選択されると、ミシンは自動的に必要な設定を行います。

刺しゅうモチーフの選択

#### 刺しゅうモードからカットモードに切り替えます。

ミシンは、選択されたデザインに合わせて、自動的に必要な設定 を行います。

刺しゅうモードからカットモードへの切り替えは、手動で行うこともできます。

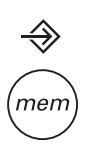

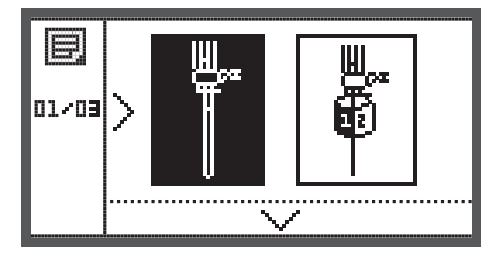

セットアッププログラムを開き、矢印キーで、カットワークツールまたは縫い針を選択します。

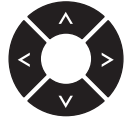

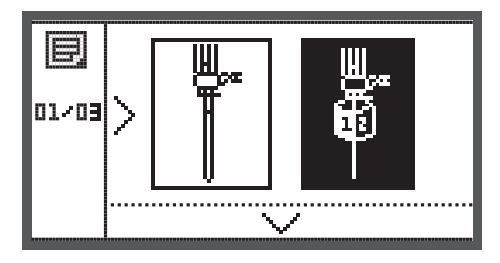

- OKボタンを押して決定します。
  - カットモードでは次の表示が出ます。

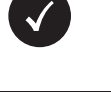

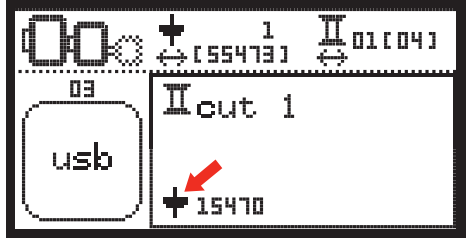

- 刺しゅうモードでは次の表示が出ます。

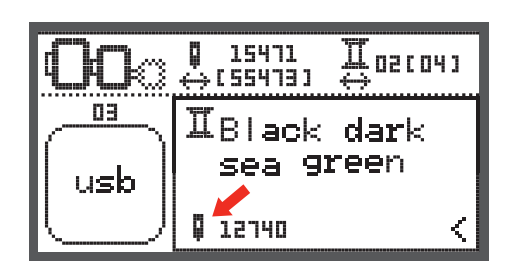

# カットを始める

カットワークデザインをUSBメモリーからミシンへ読み込みます。

- 画面にカットワークデザインが"カット 1"と表示されます。

0

- スタート/ストップボタンを押して、カットを始めます。
  - カット1が完成すると、ミシンは自動的に停止します。
     画面に、押え金を上げる"と表示されます。

 押え金を上げて、画面に表示された案内に従って、次のカ ッティングへ移ります。

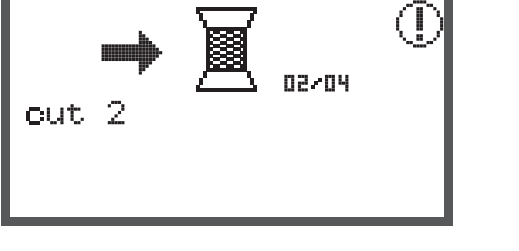

- カットワークツールを次のカットへ移し、OKボタンを押します。
- 最初のカットと同じ手順で、カッティングをします。

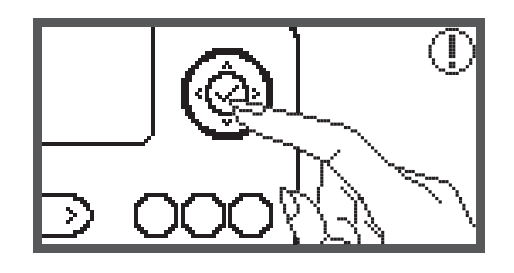

カットワークが出来上がったら、ミシンは自動的に停止して、出来 上がりのお知らせを表示します。

- OKボタンを押すと、編集画面に戻って同じモチーフを刺し ゆうまたはカッティングすることができます。
- 返し縫い/終了ボタンを押すと、スタート画面に戻って他 のモチーフを選択することができます。

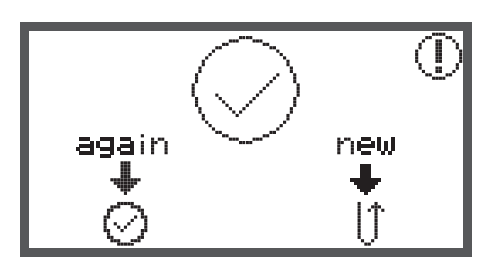

警告

## 警告機能

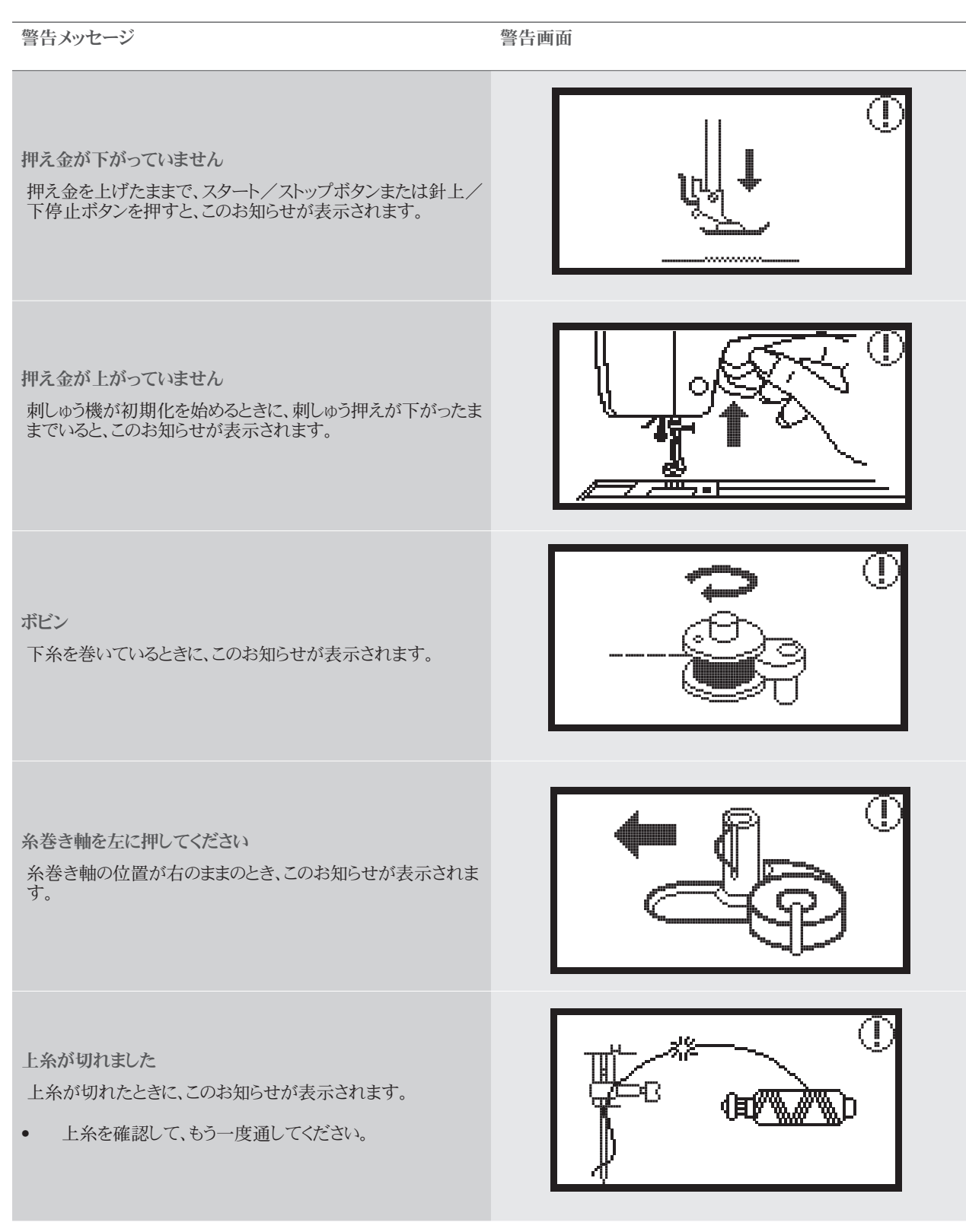

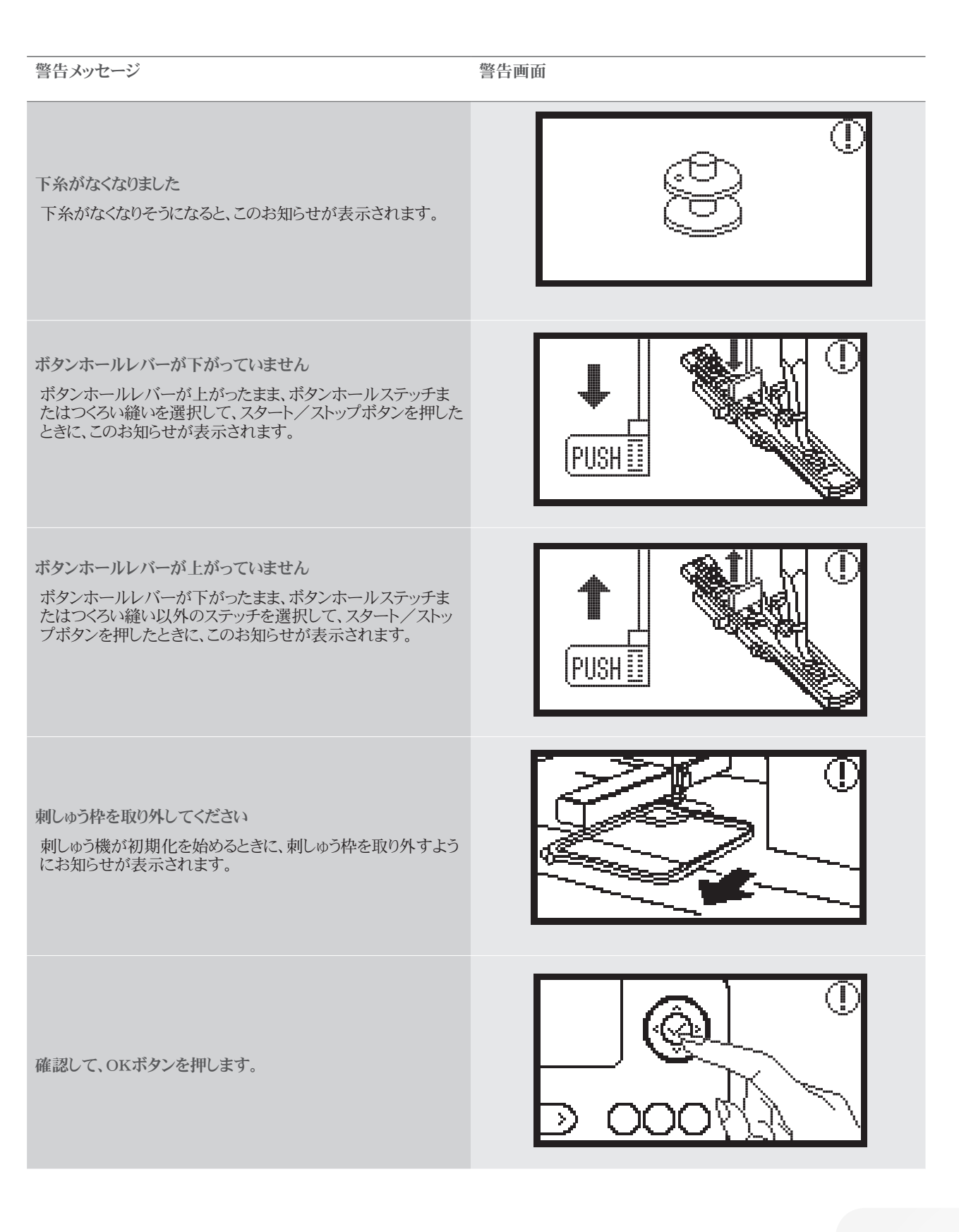

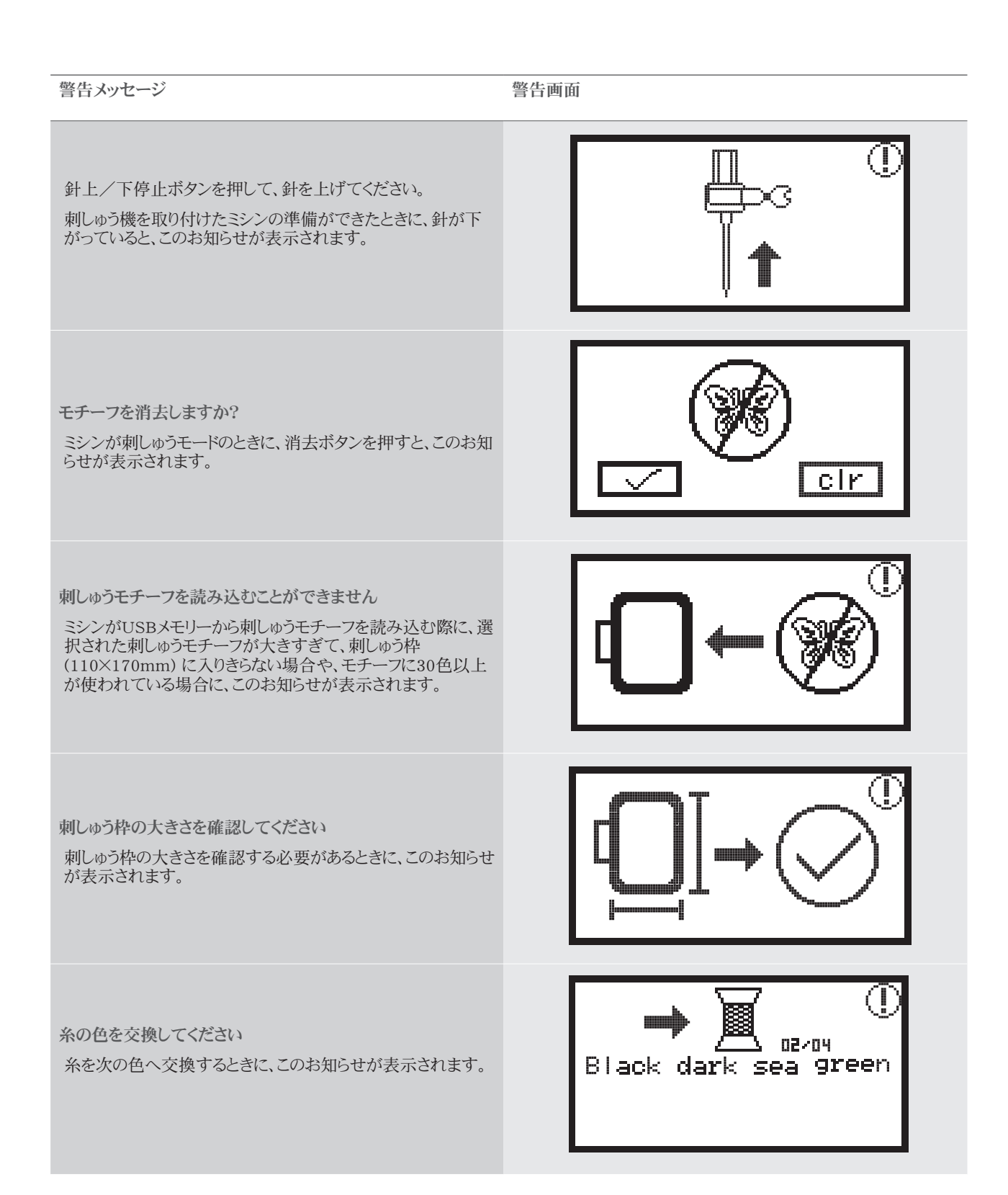

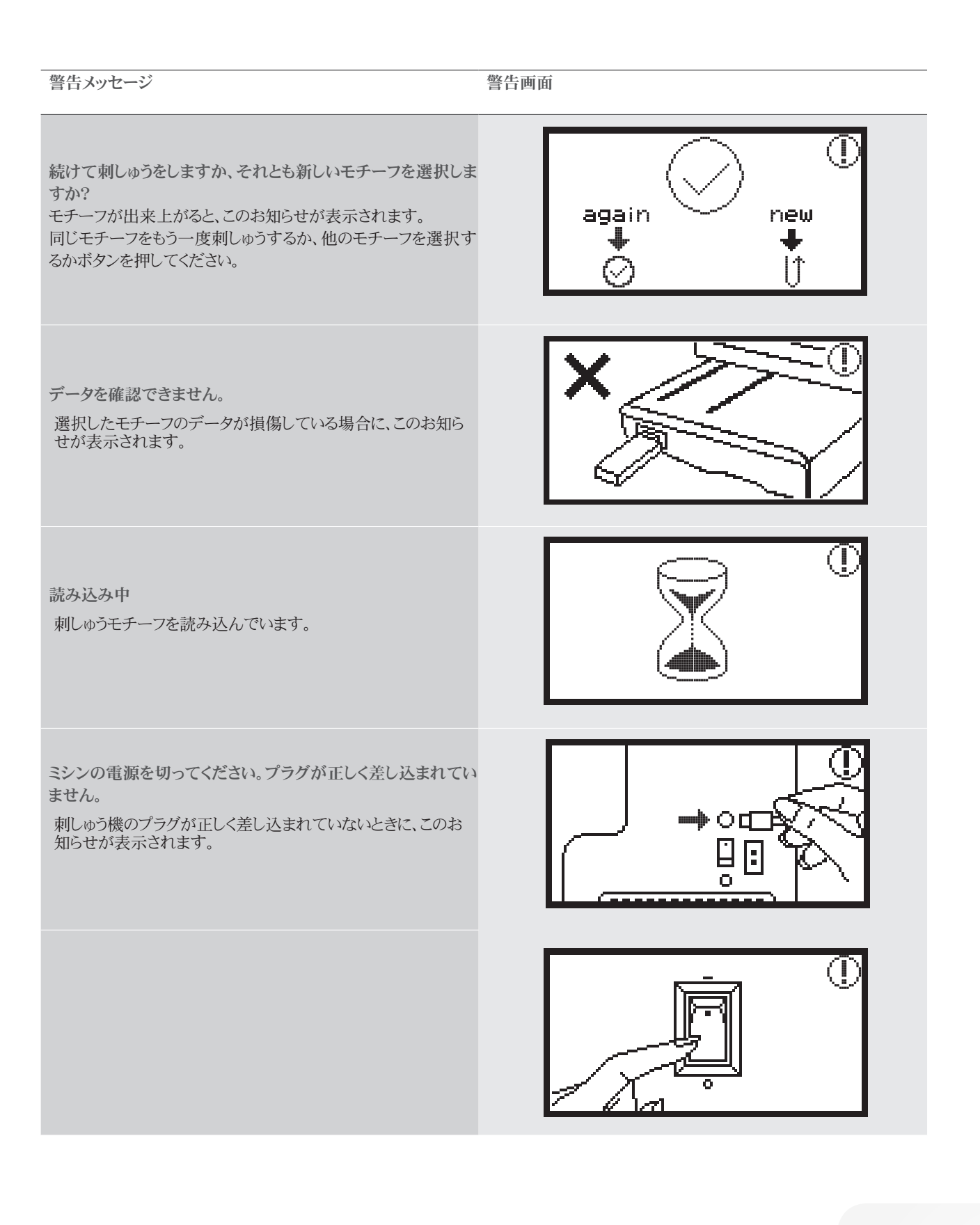

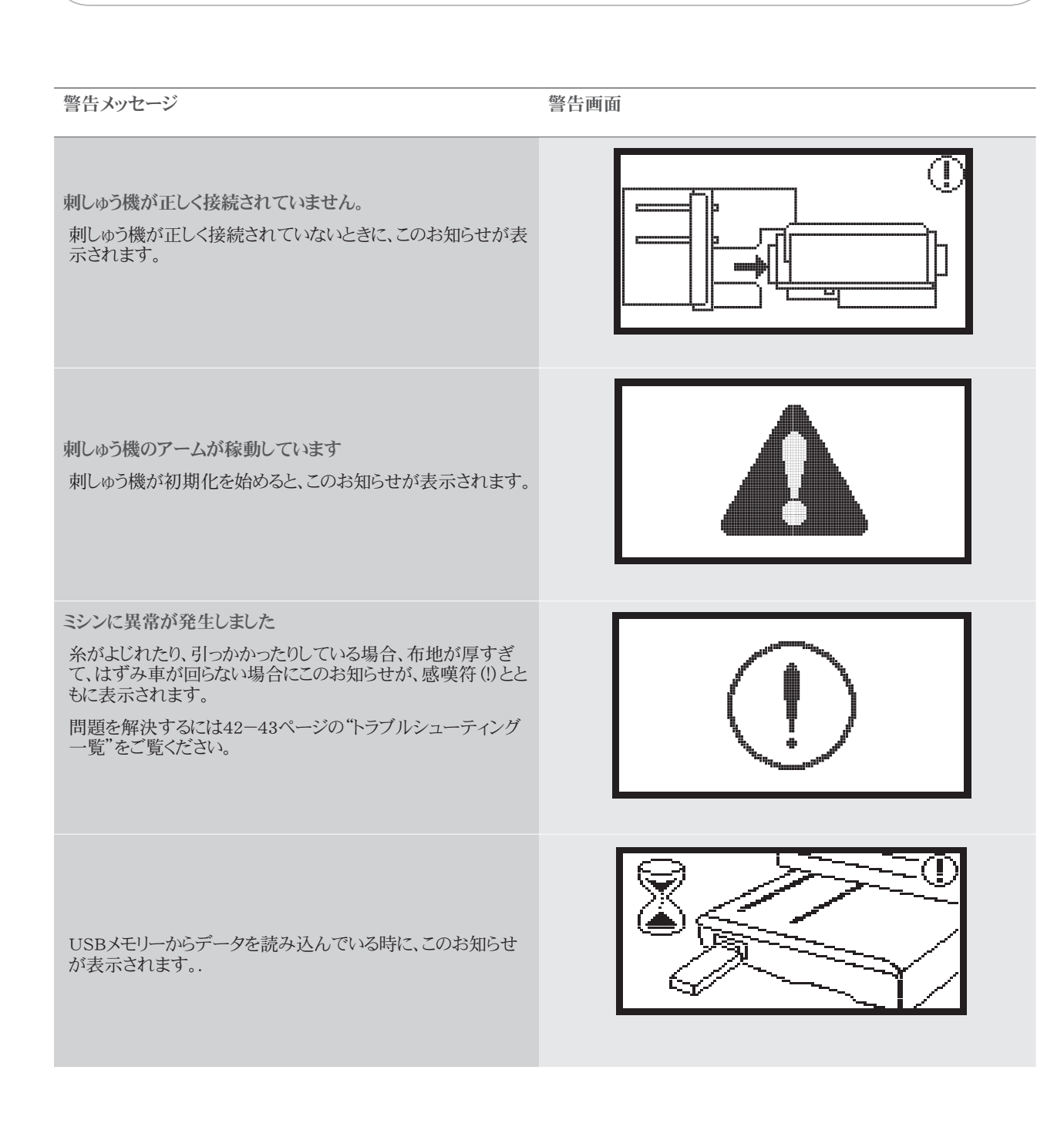

## 警告音

- 正しい操作をしたとき:
- ブザーが1回
- メモリーに20個のパターンが保存され、いっぱいになったとき:
- 短いブザーが3回
- 間違った操作をしたとき:
  - 短いブザーが3回
- ミシンに問題が生じて、縫うことができないとき:
  - 短いブザーが3回

糸がよじれたり、引っかかったりしている場合、布地が厚すぎて、 はずみ車が回らない場合に、警告音が鳴ります。問題を解決する には、"故障かなと思ったら"をご覧ください。問題が解決すると、ミ シンが再び動きます。

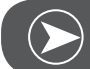

ご注意ください。

問題が解決しない場合は、専門の業者にお尋ねください。

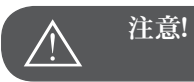

ソーイング中に、糸が釜に引っかかると、針の動きを阻害します。さ らにフットコントローラーを踏み続けると、安全装置が働き、ミシン が完全に停止します。電源を一度切って、もう一度入れ直してく ださい。

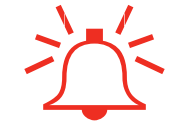

# 故障かなと思ったら

修理を依頼する前に、以下の項目をチェックしてください。それでも解決しない場合には、お買い上げのお店、またはお近くの取扱店に ご連絡ください。

| 問題点          | 原 | 因                    | 解決 | 快方法                  | ページ |
|--------------|---|----------------------|----|----------------------|-----|
| ミシンが<br>動かない | • | ミシンの電源が入っていない。       | _  | 電源を入れてください。          |     |
|              | • | ミシンのプラグが接続されていない。    | _  | プラグをコンセントに差し込んでください。 |     |
| 刺しゅう機が動      | • | 刺しゅう機が正しく取り付けられていない。 | _  | 刺しゅう機を正しく取り付けてください。  | 9   |
|              | • | 刺しゅうモチーフが選択されていない。   | _  | 刺しゅうモチーフを選択してください。   | 20  |

| 問題点             | 原 | 因                                                    | 解決 | 5方法                                                                                               | ページ |
|-----------------|---|------------------------------------------------------|----|---------------------------------------------------------------------------------------------------|-----|
| 刺しゆうの仕上がりがよくない。 | • | 糸が絡まっているか、ボビンケース等が詰<br>まっている。.                       | _  | 糸の絡みを解いて、外してください。ボビ<br>ンケースが詰まっているときは、釜の掃除<br>をしてください。                                            |     |
|                 | • | 糸調子が正しくない。                                           | _  | 上糸調子を調節してください。                                                                                    |     |
|                 | • | 布地が刺しゅう枠にしっかりと張られていない。<br>布地がたるんでいる。                 | —  | 布地を刺しゅう枠にしっかりと張ってくだ<br>さい。                                                                        | 12  |
|                 | • | 布地に安定紙が付いていない。                                       | _  | 伸縮性のある布地、薄くて柔らかい布地、<br>縫い目が縮みやすい布地には、安定紙<br>を使用してください。                                            | 15  |
|                 | • | 刺しゅうアームまたは刺しゅう枠の近くに物<br>が置いてある。                      | _  | 刺しゅう中に、刺しゅうアームまたは刺しゅ<br>う枠が物にぶつかると、モチーフがゆが<br>んでしまいます。<br>刺しゅう枠の稼動範囲には、何も置かな<br>いようにしてください。       |     |
|                 | • | 刺しゅう枠からはみ出ている布地が刺しゅ<br>うの妨げになることがあります。               | _  | 布地をもう一度しっかりと張ってから、刺し<br>ゅうモチーフの製作に取り掛かってくださ<br>い。                                                 |     |
|                 | • | 厚い布地に刺しゅうをしているときに、刺し<br>ゅう部位以外の布地が作業台から垂れ下<br>がっている。 | _  | 布地の重さで刺しゅう部位が引っ張ら<br>れ、刺しゅう機の動きを妨げます。<br>刺しゅうしているときは、布地の重さで引<br>っ張られないようにご注意ください。                 |     |
|                 | • | 布地が動かない 布地が引っかかってい<br>る。                             | _  | ミシンをとめて、布地を正しい位置にセッ<br>トし直してください。                                                                 |     |
|                 | • | 刺しゅう枠を取り付けまたは取り外す際<br>に、刺しゅうアームを動かした。                | _  | 刺しゅう枠取り付けまたは取り外しの際<br>に、刺しゅうアームを動かすと、モチーフ<br>がゆがんでしまうことがあります。<br>刺しゅう枠を慎重に取り付けまたは取り外<br>ししてください。. |     |

# スタート画面

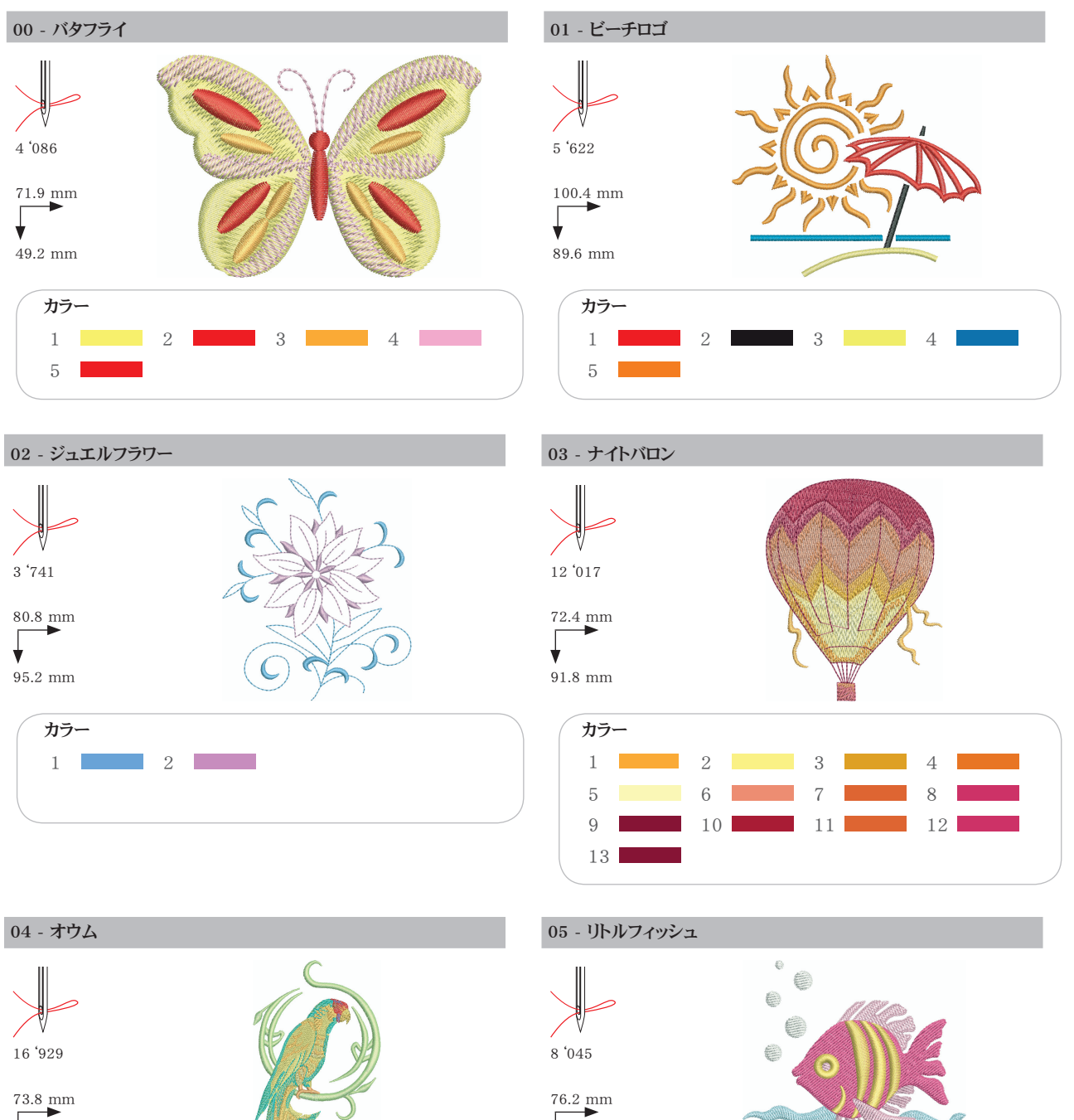

76 mm

カラー

5

1

2 3

4

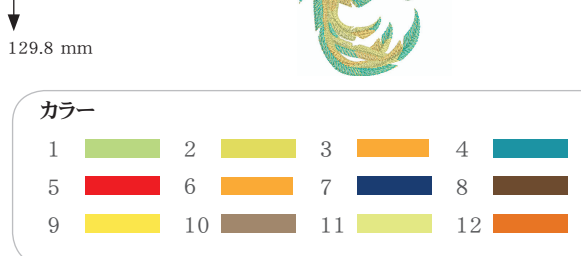

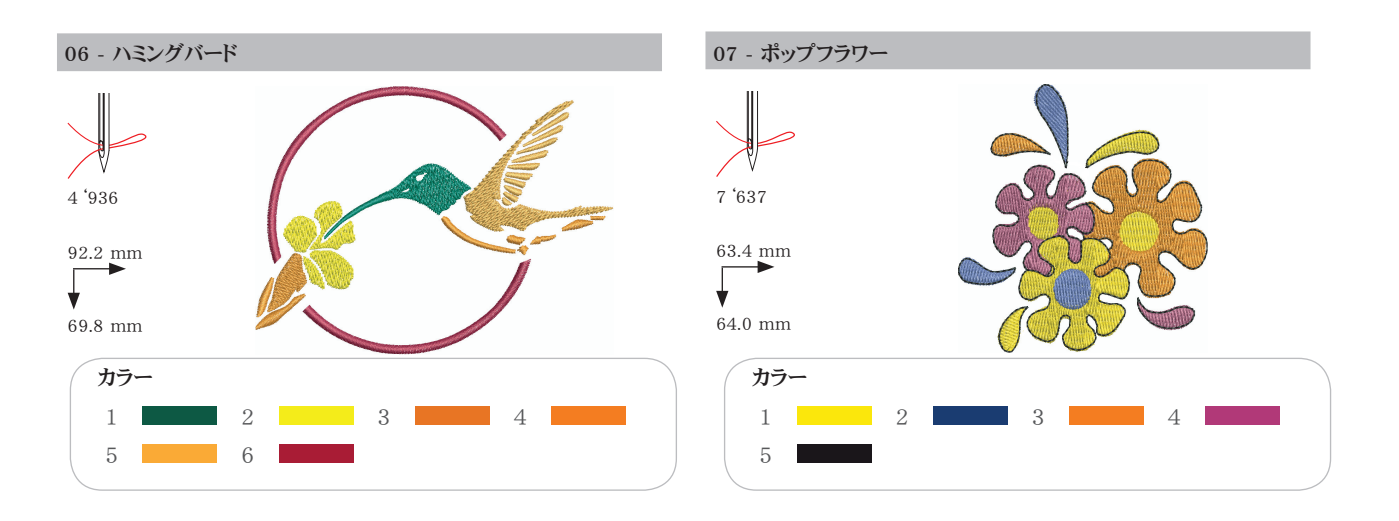

# シーズン

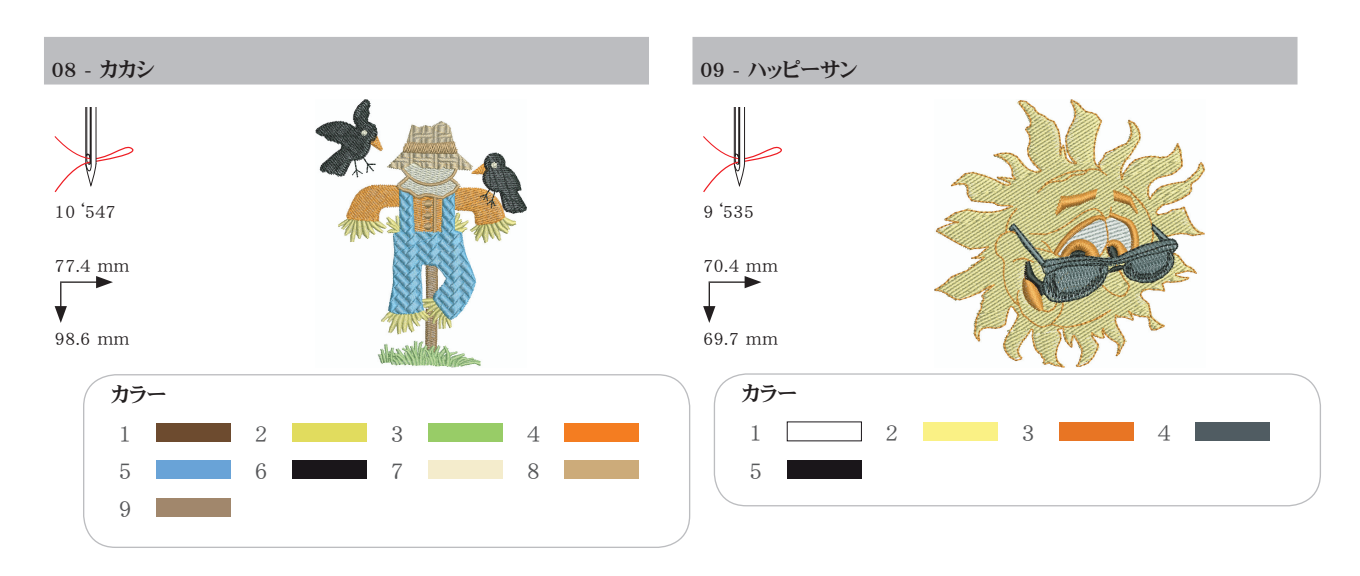

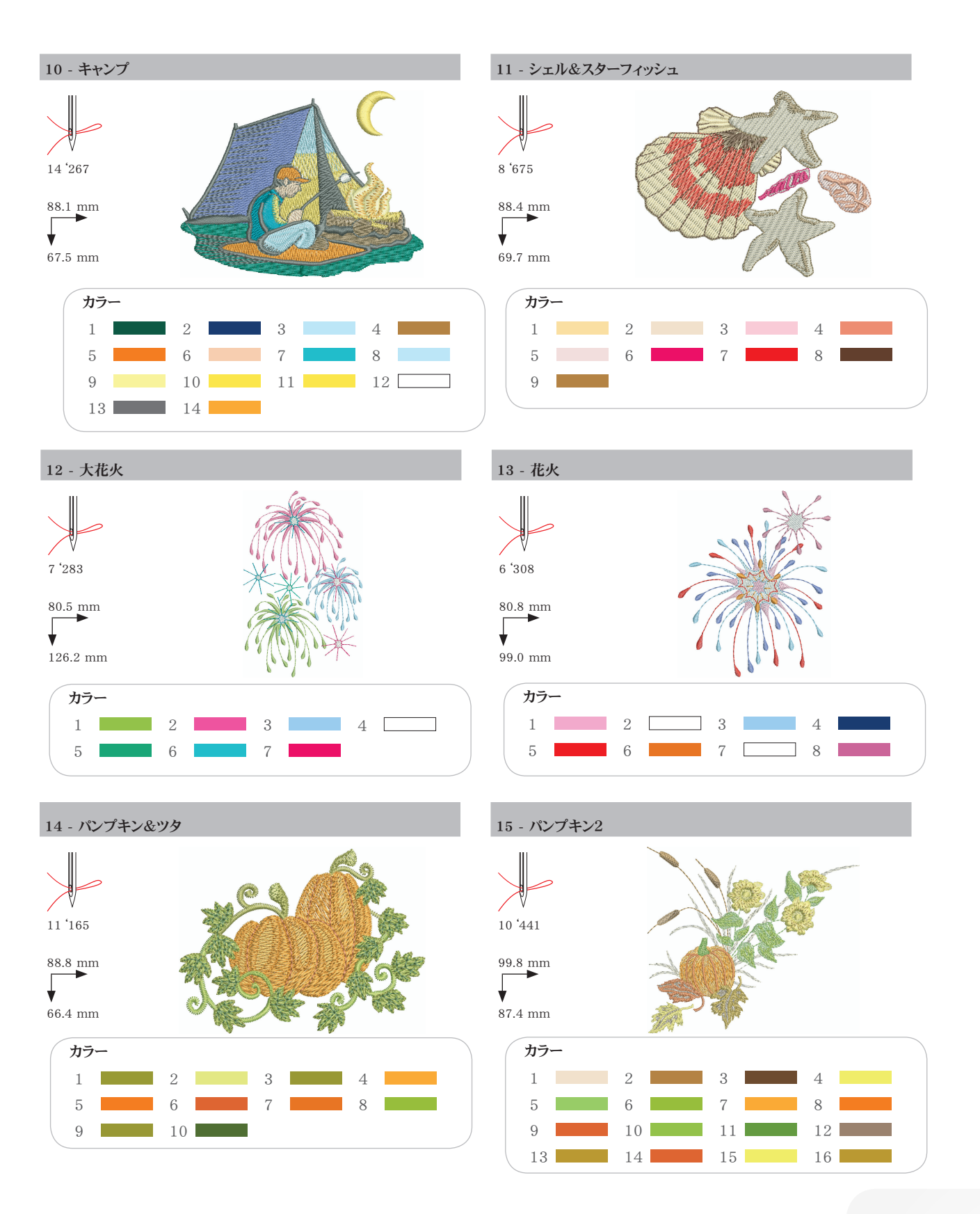

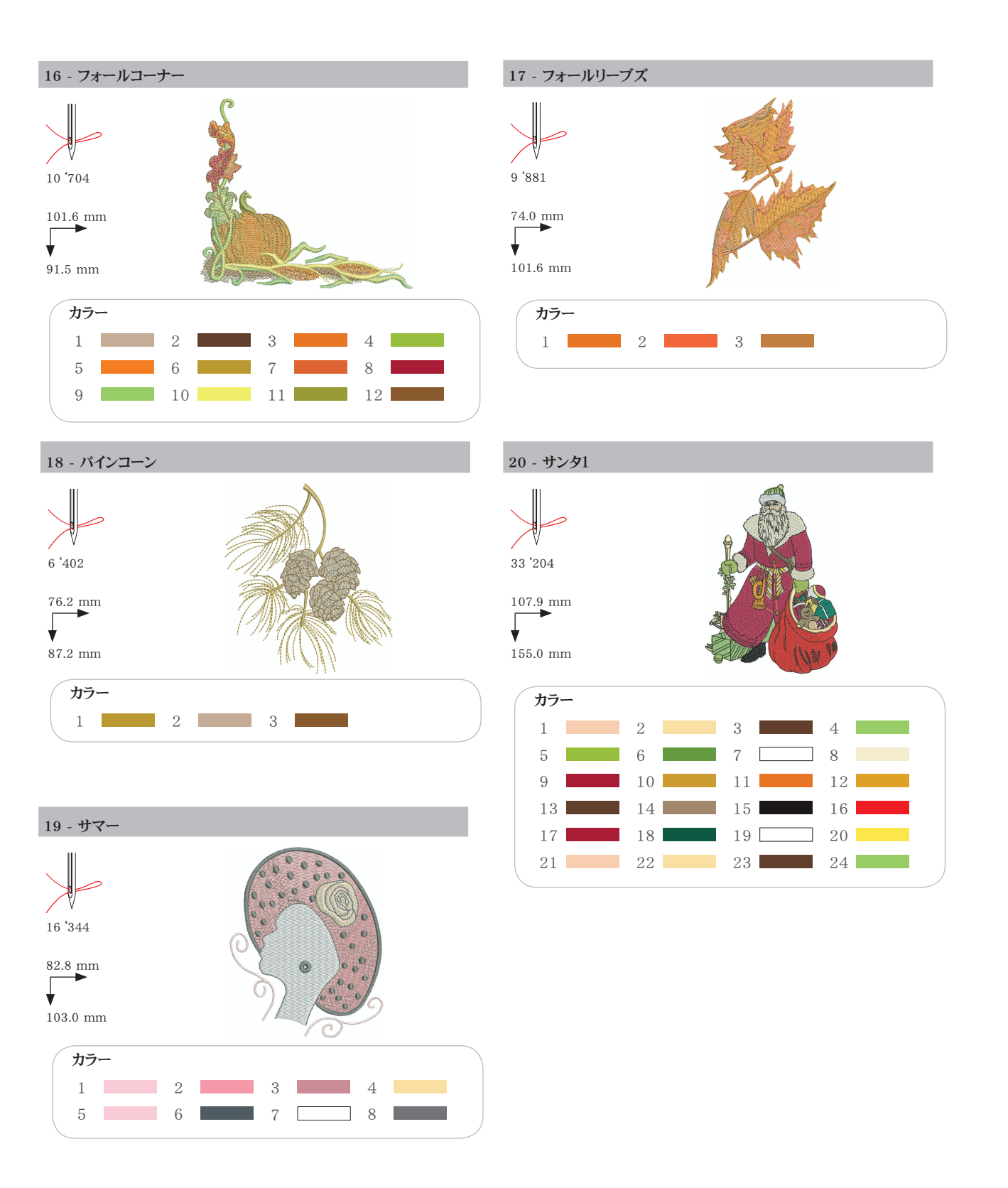

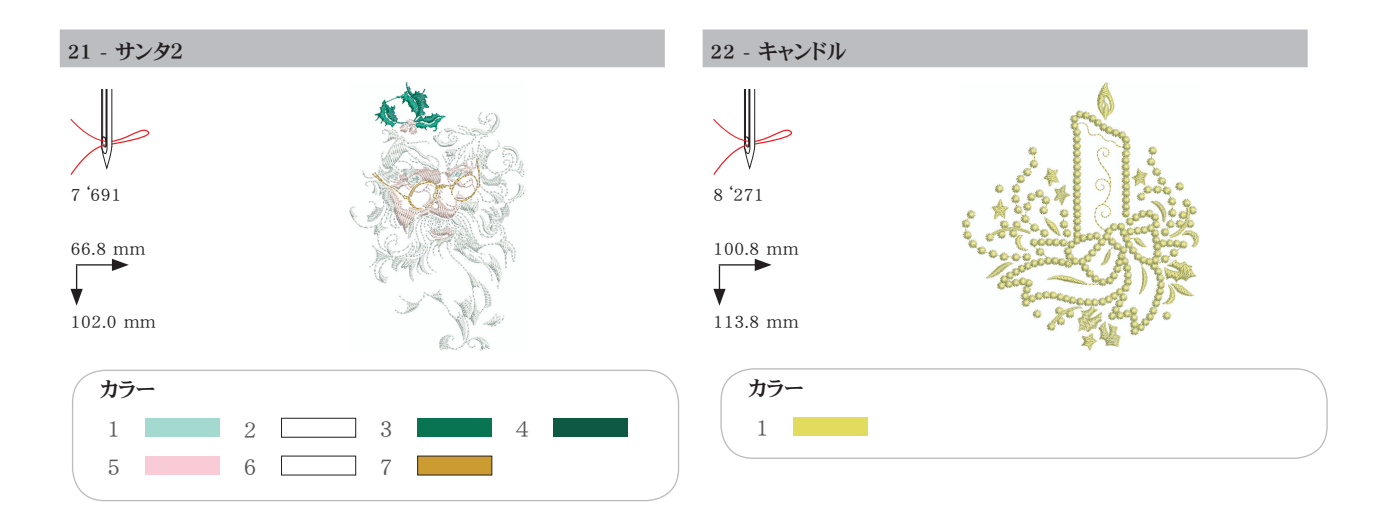

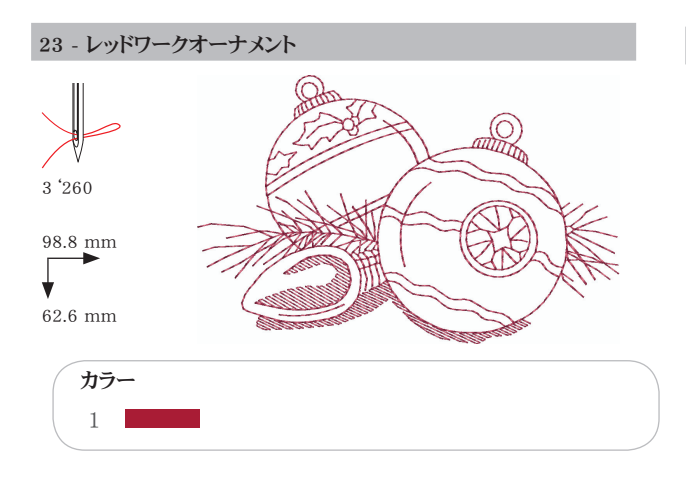

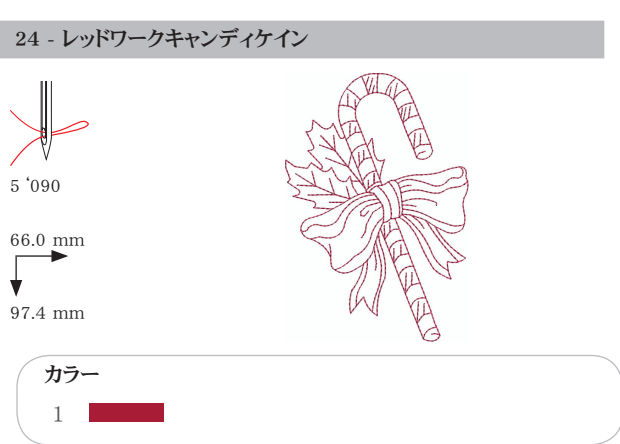

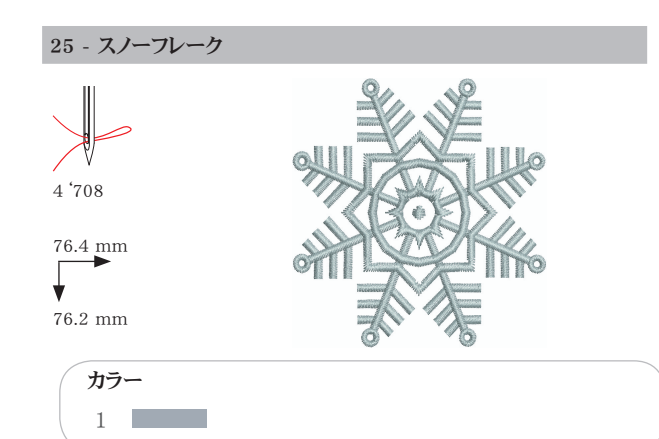

26 - スノーマン

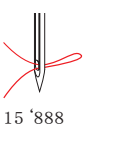

89.0 mm ▼ 95.2 mm

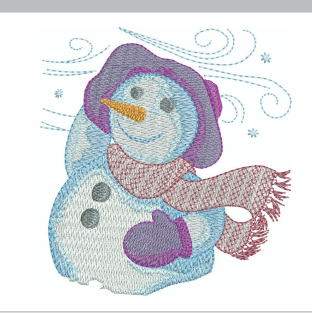

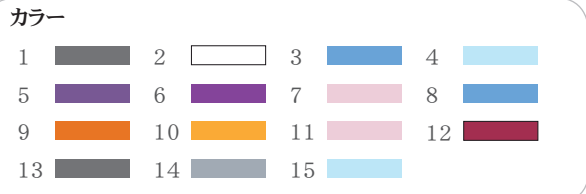

# スポーツ

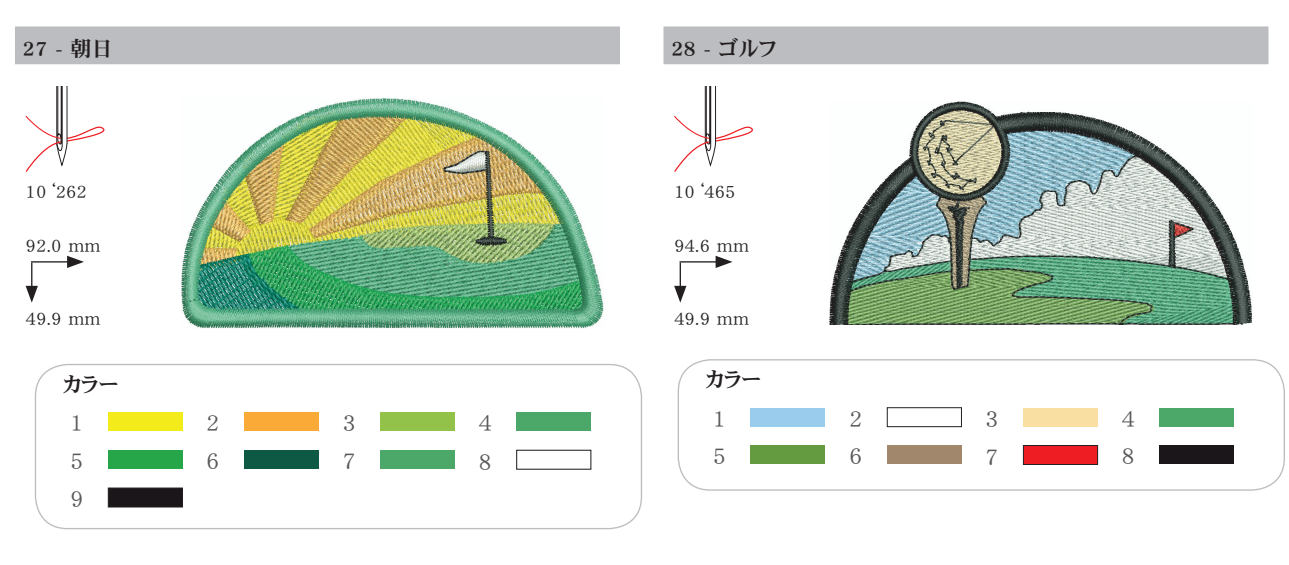

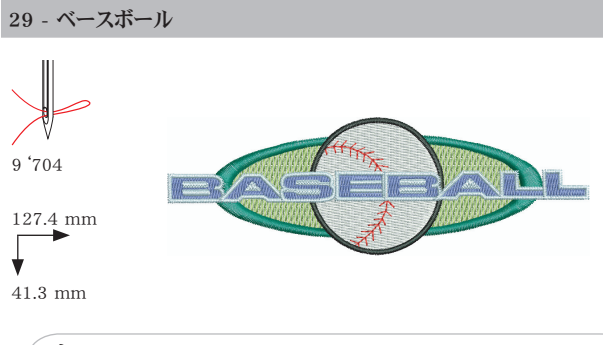

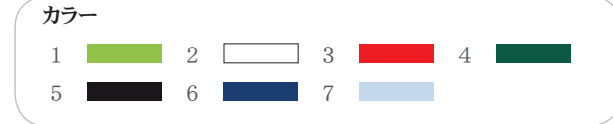

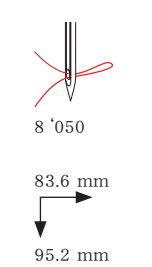

30 - サッカープレーヤー

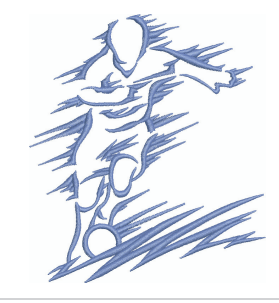

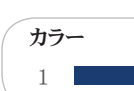

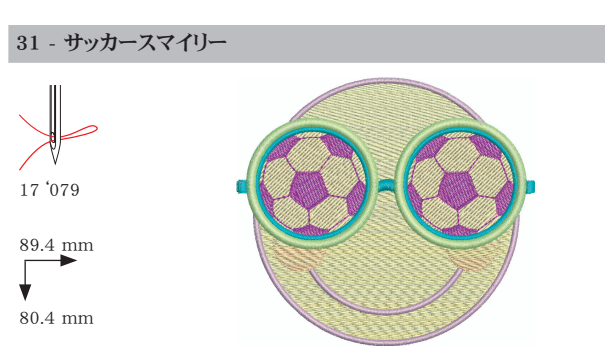

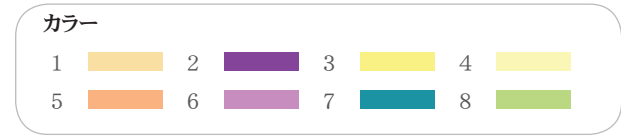

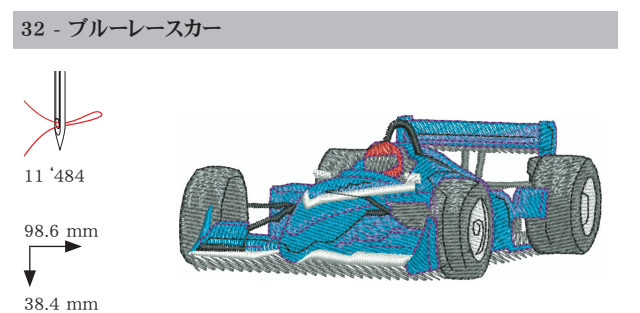

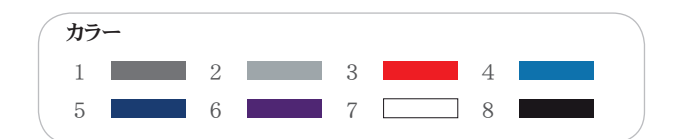

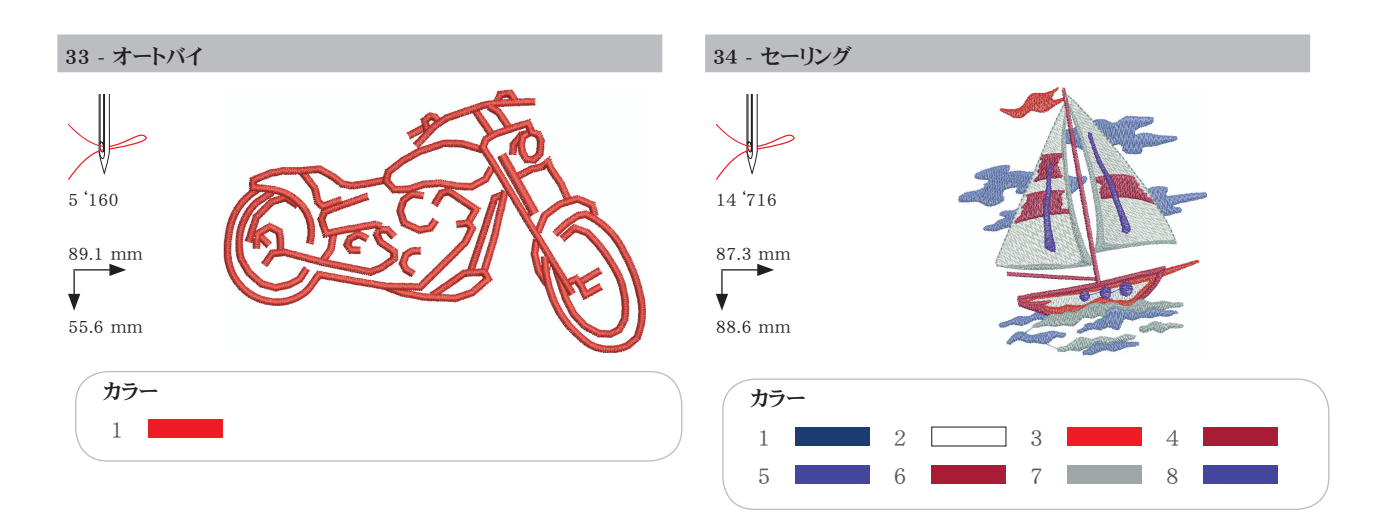

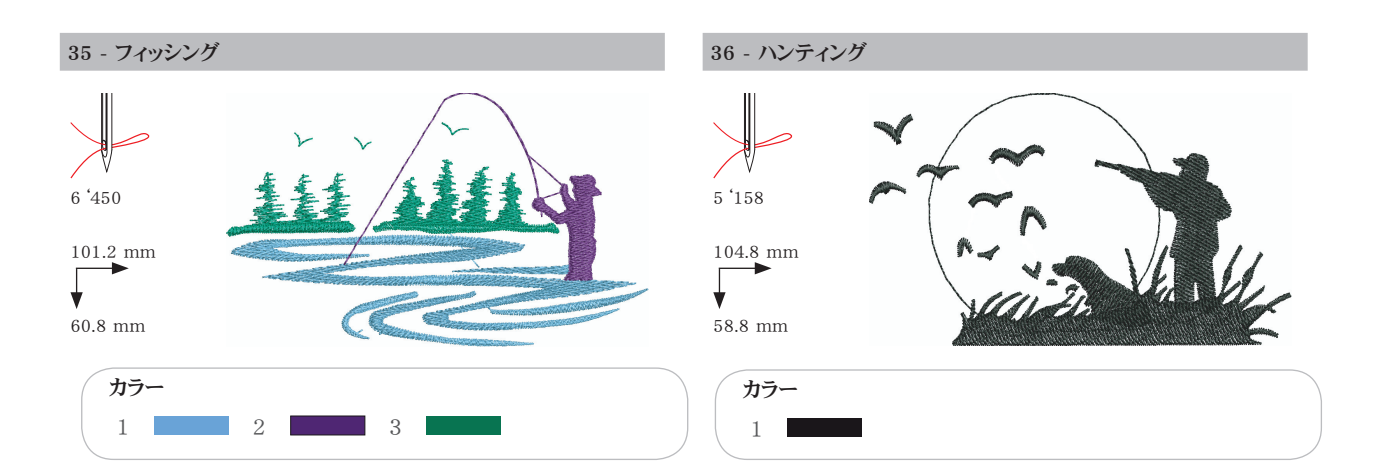

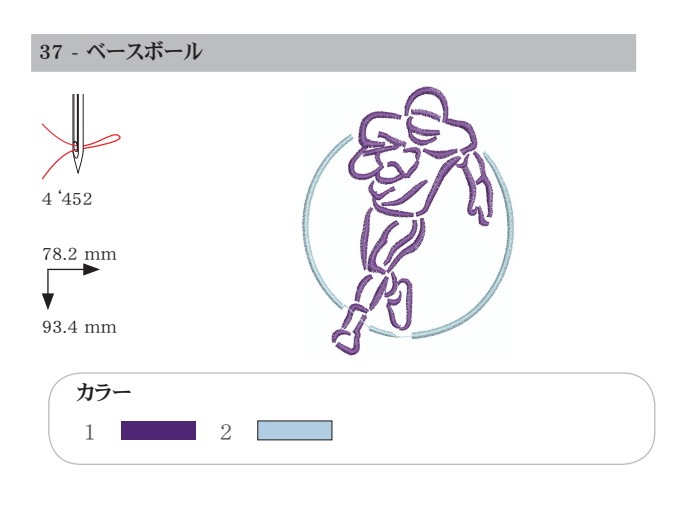

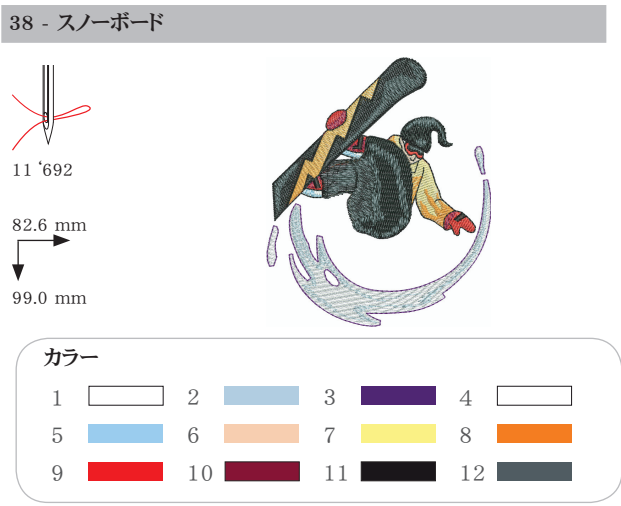

# デコレーション

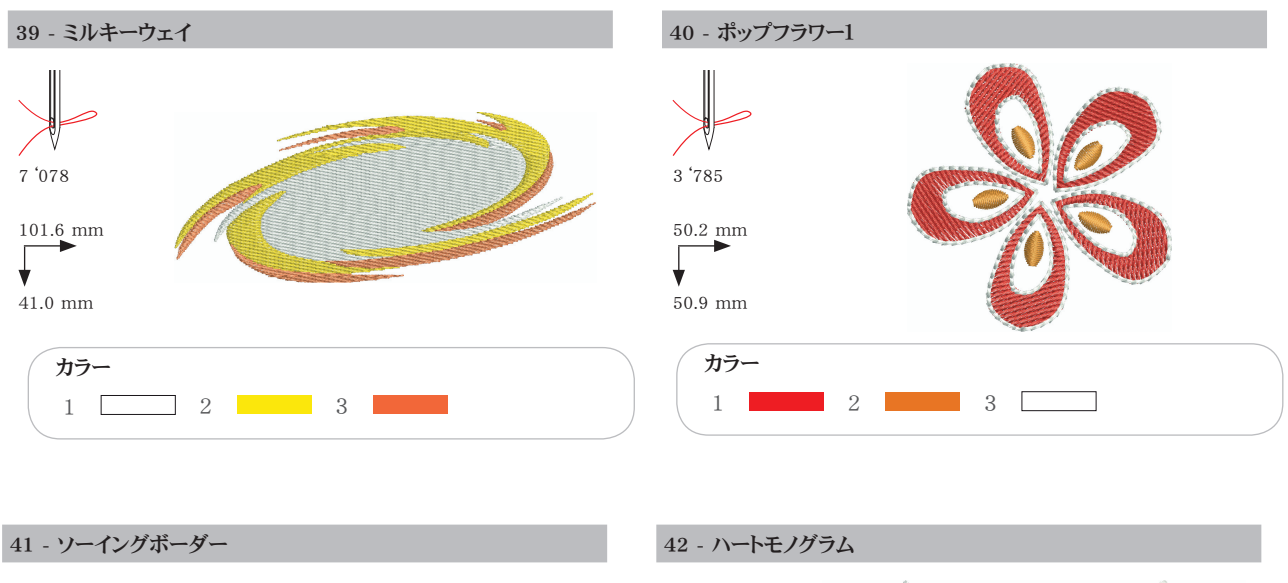

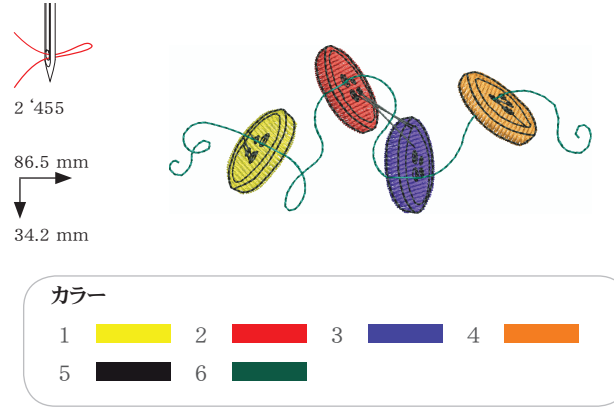

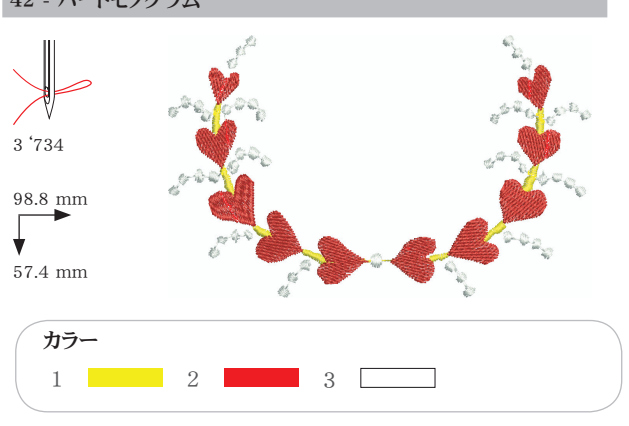

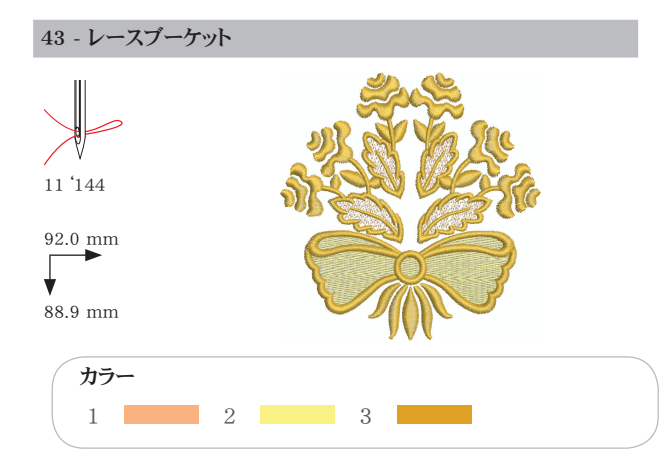

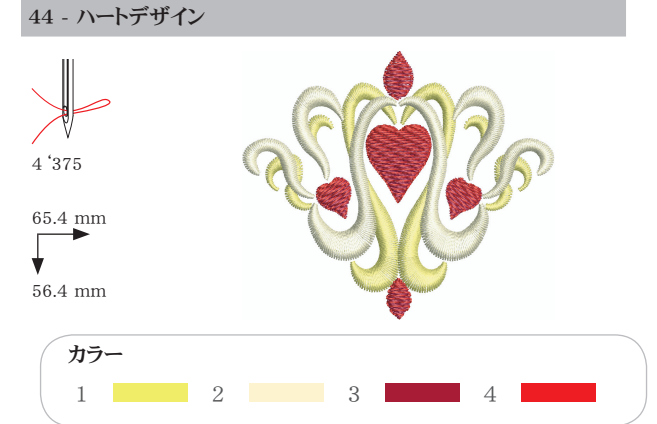

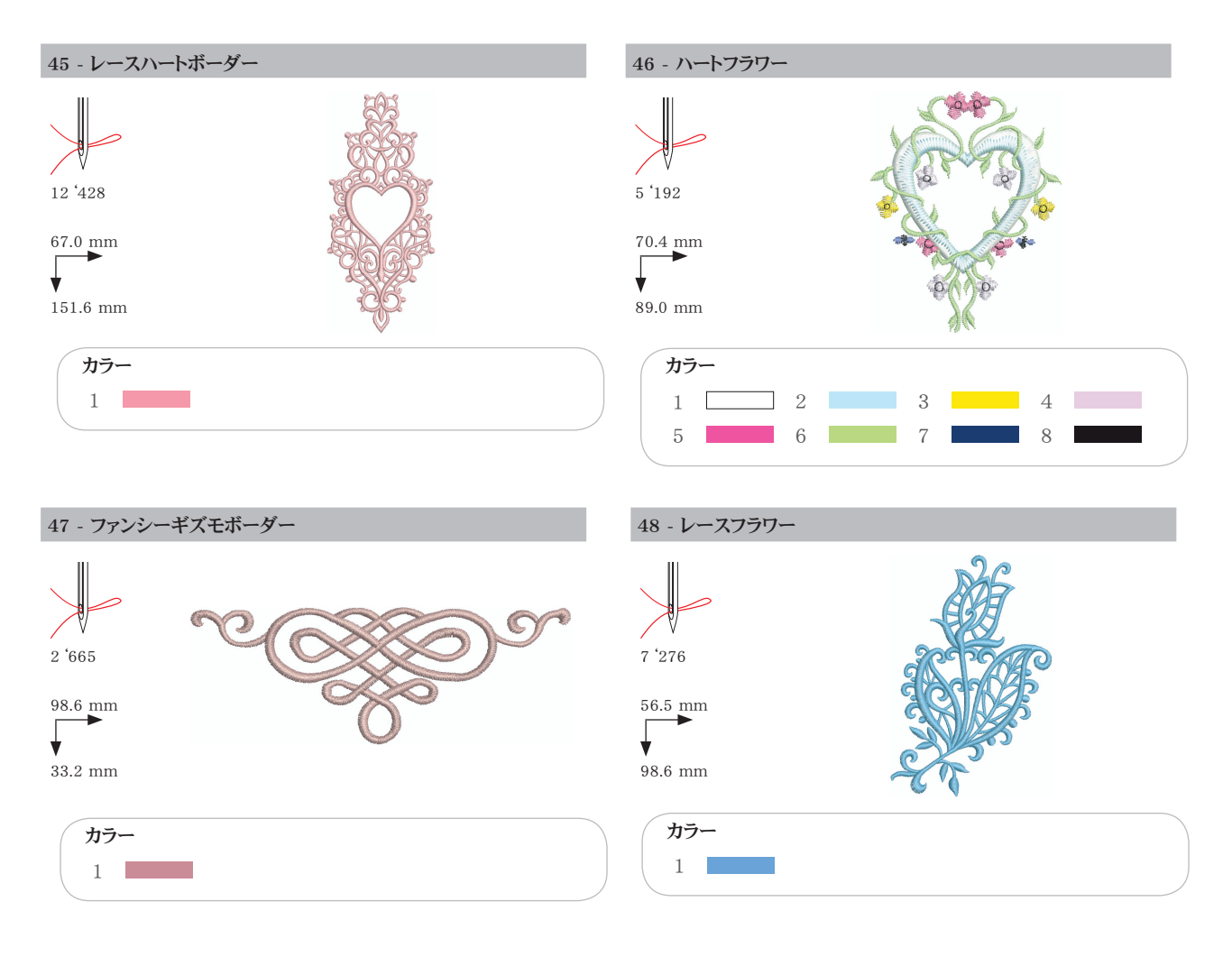

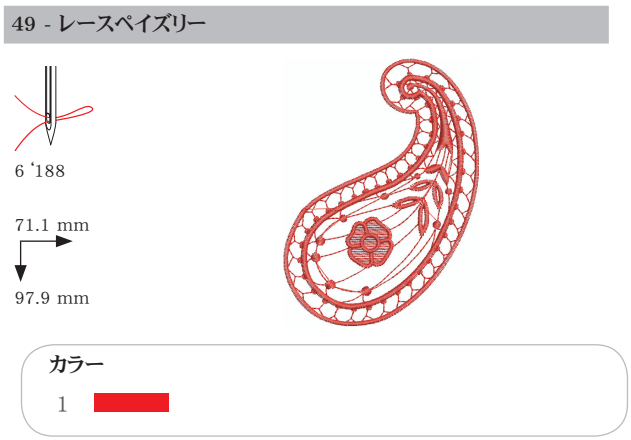

## フラワー

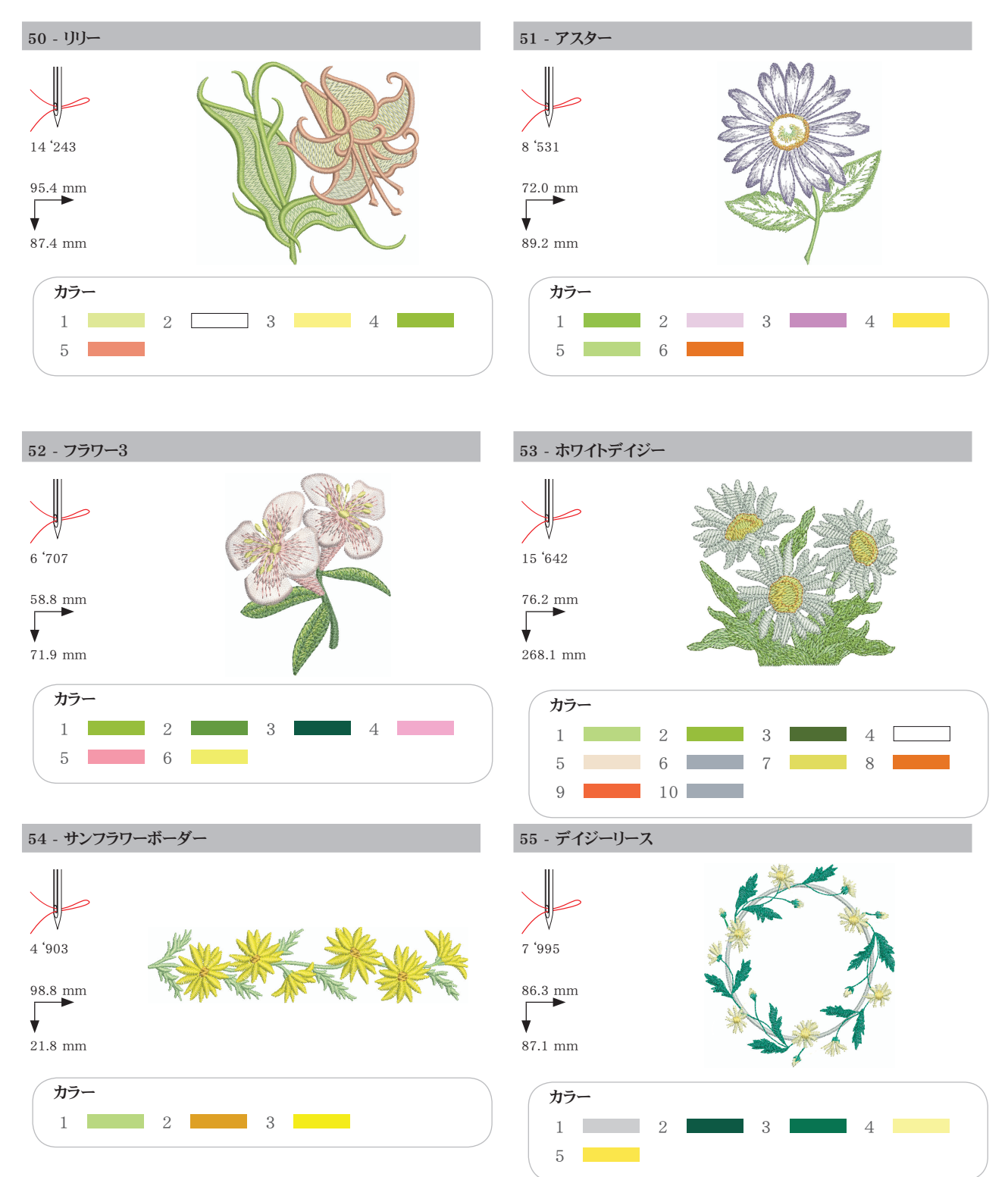

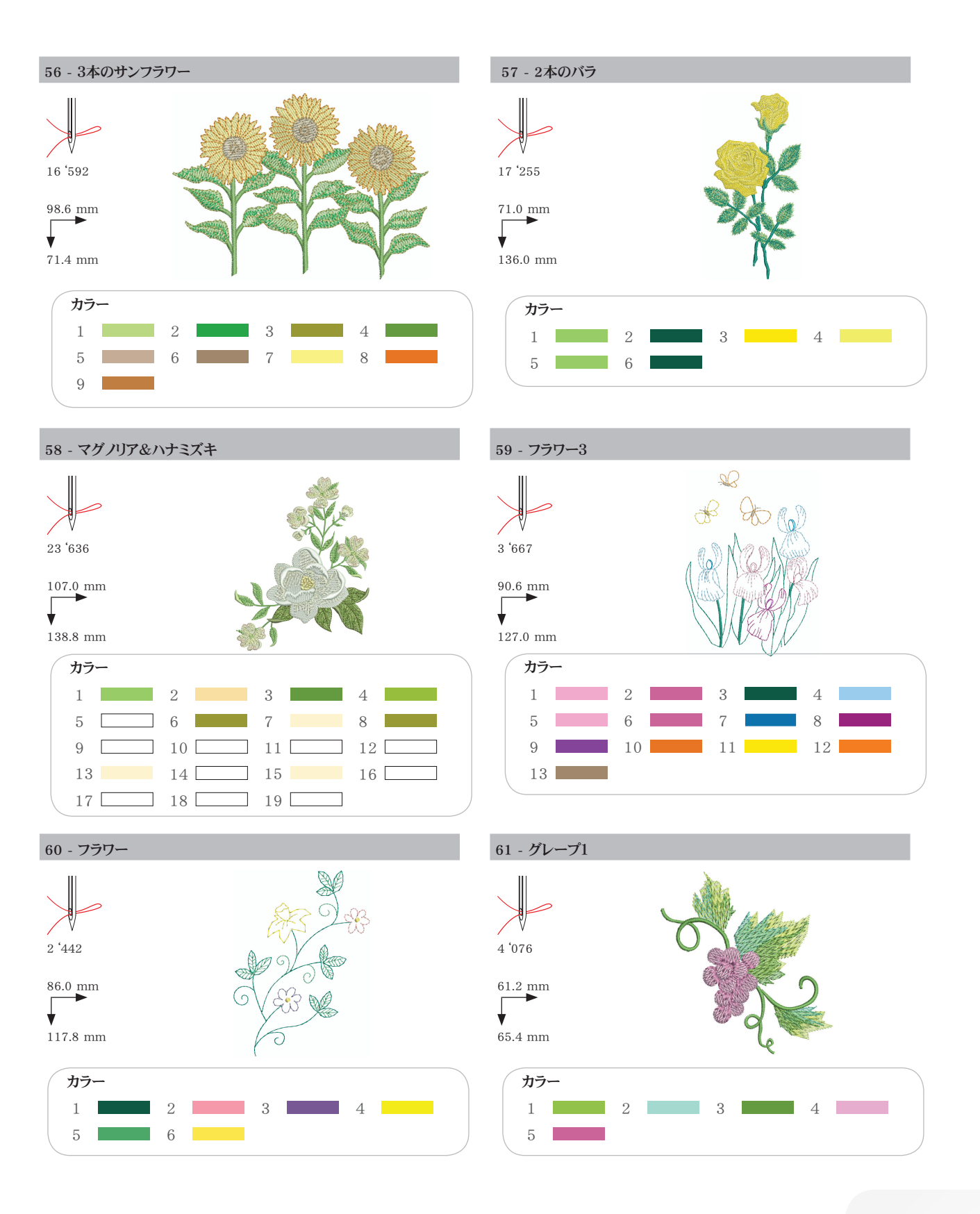

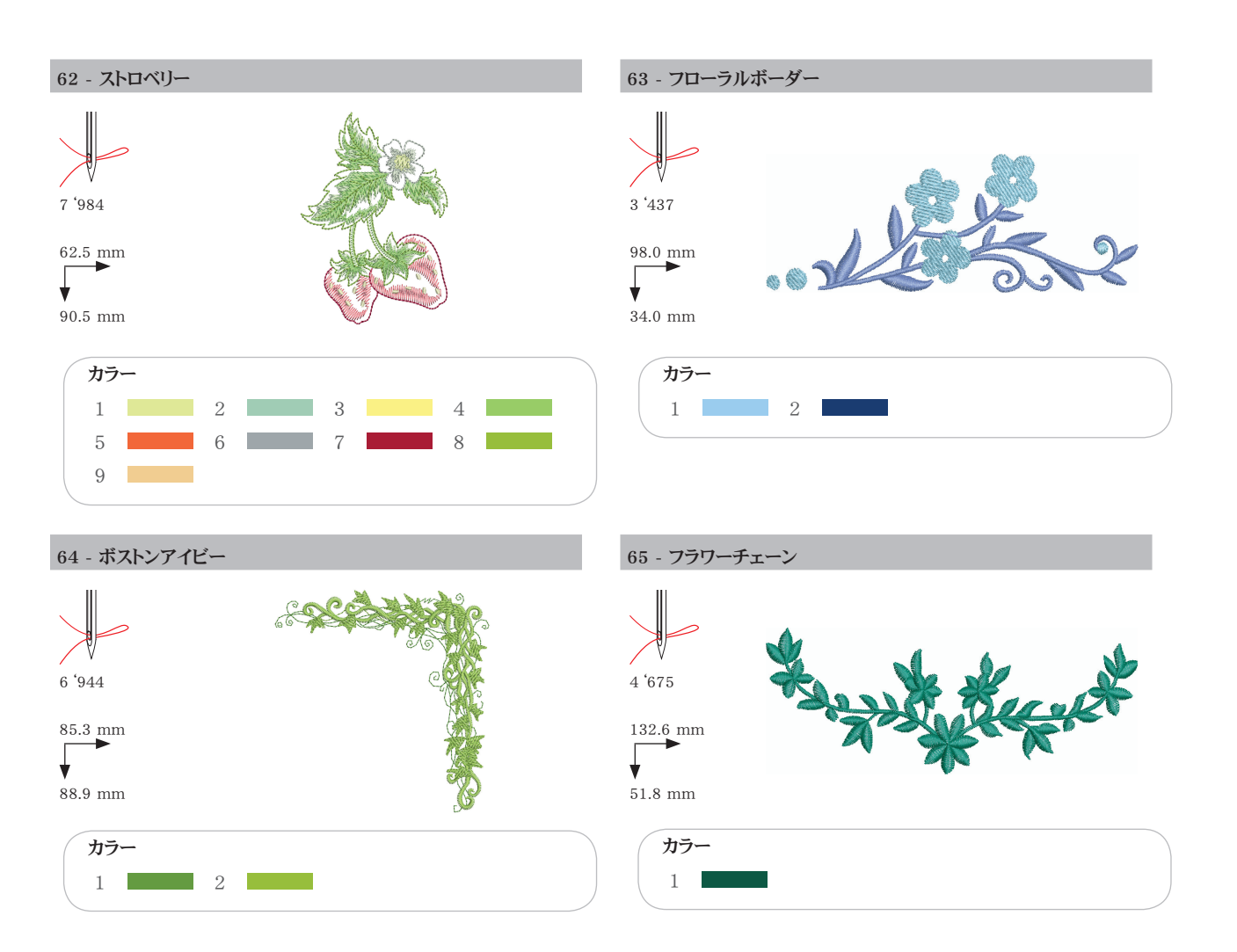

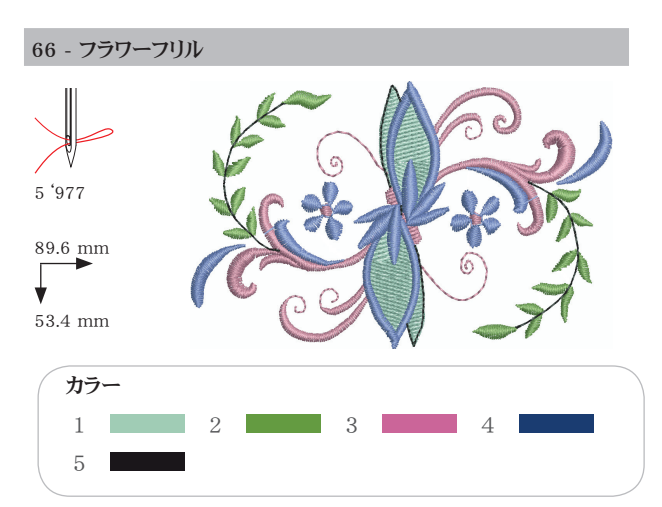

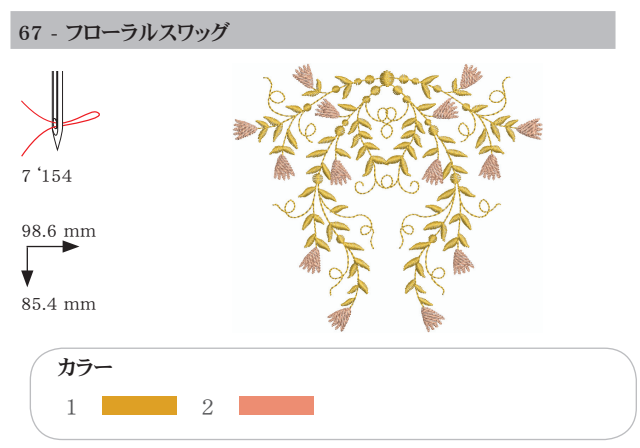

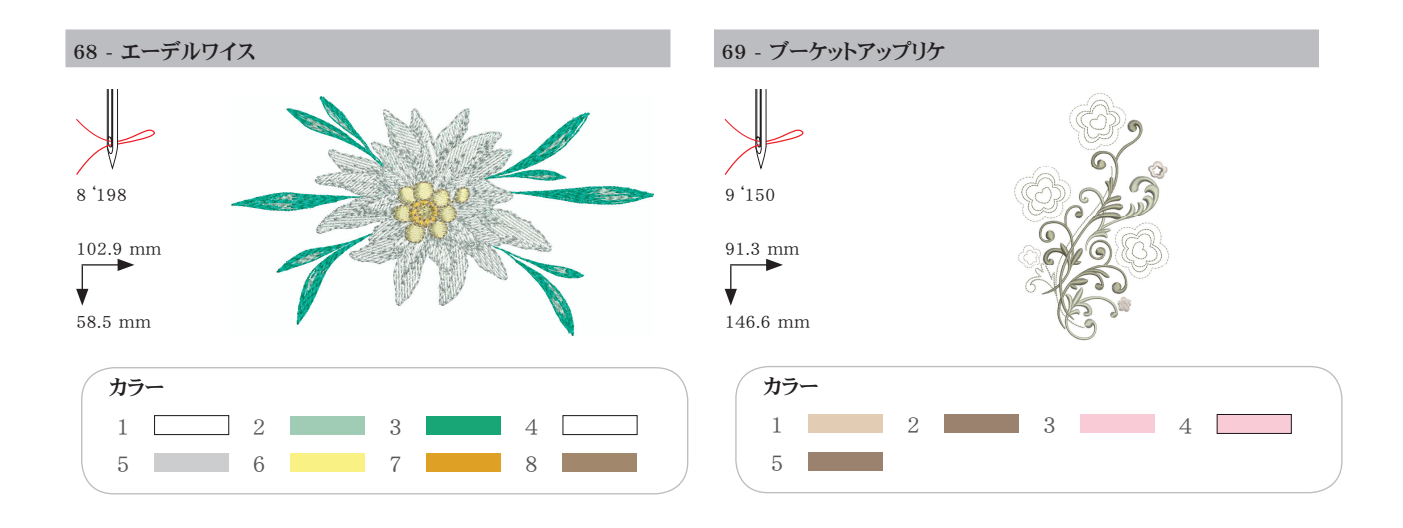

# キッズ

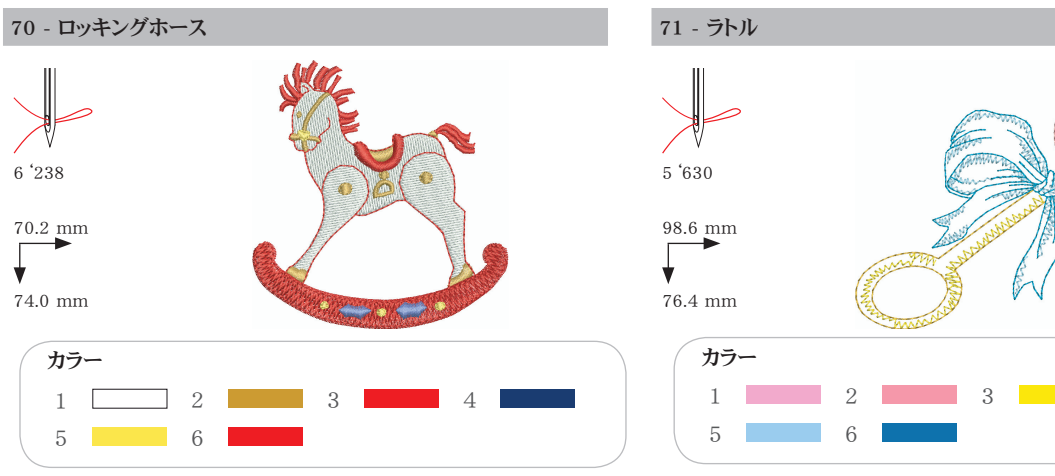

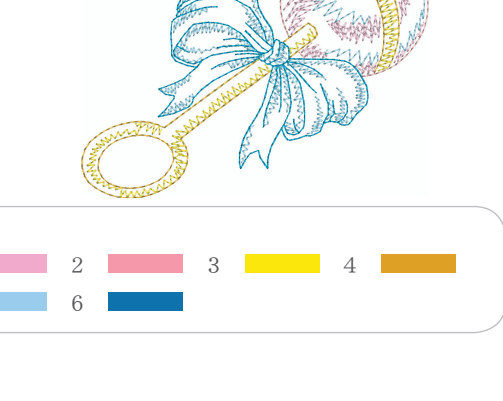

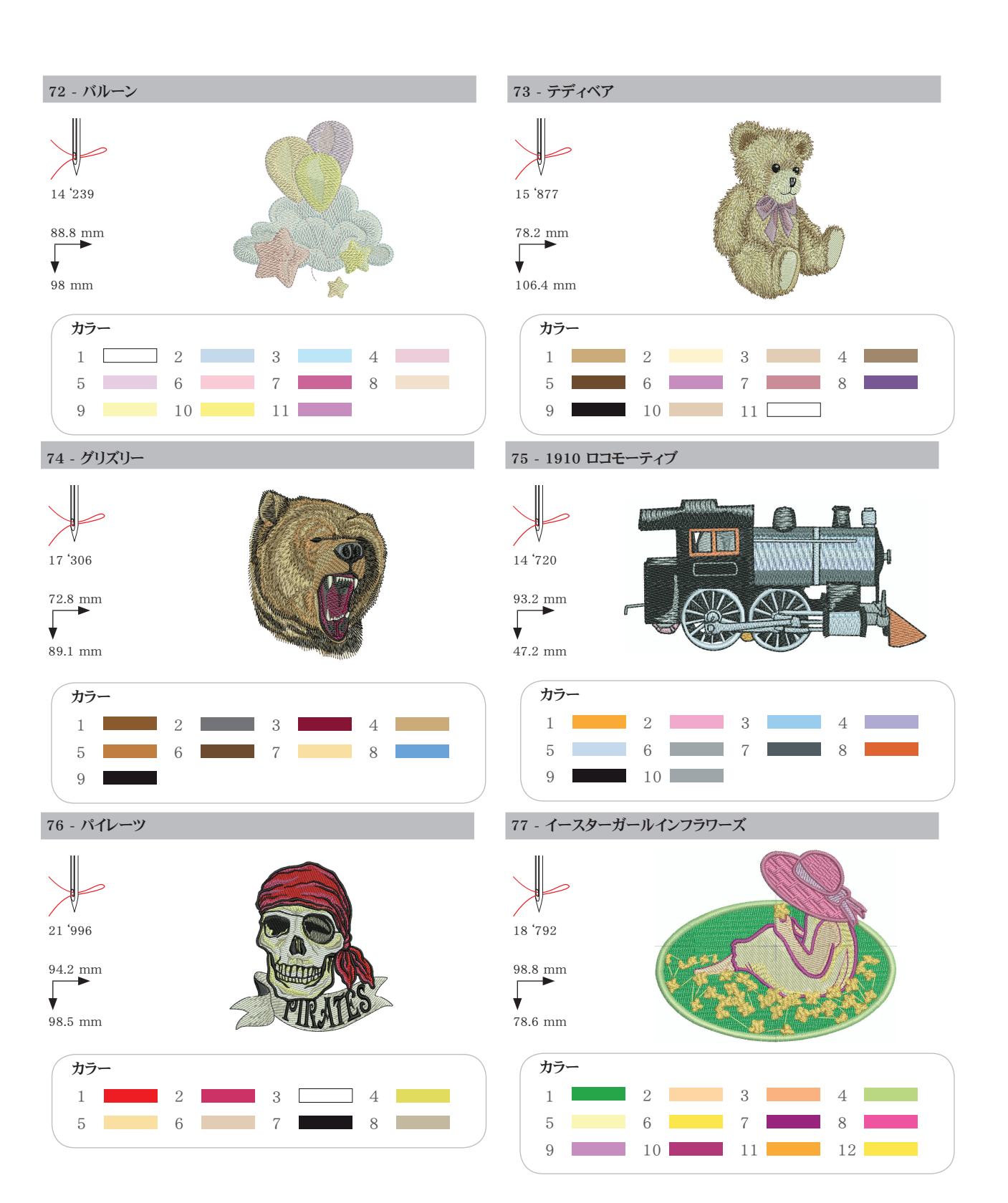

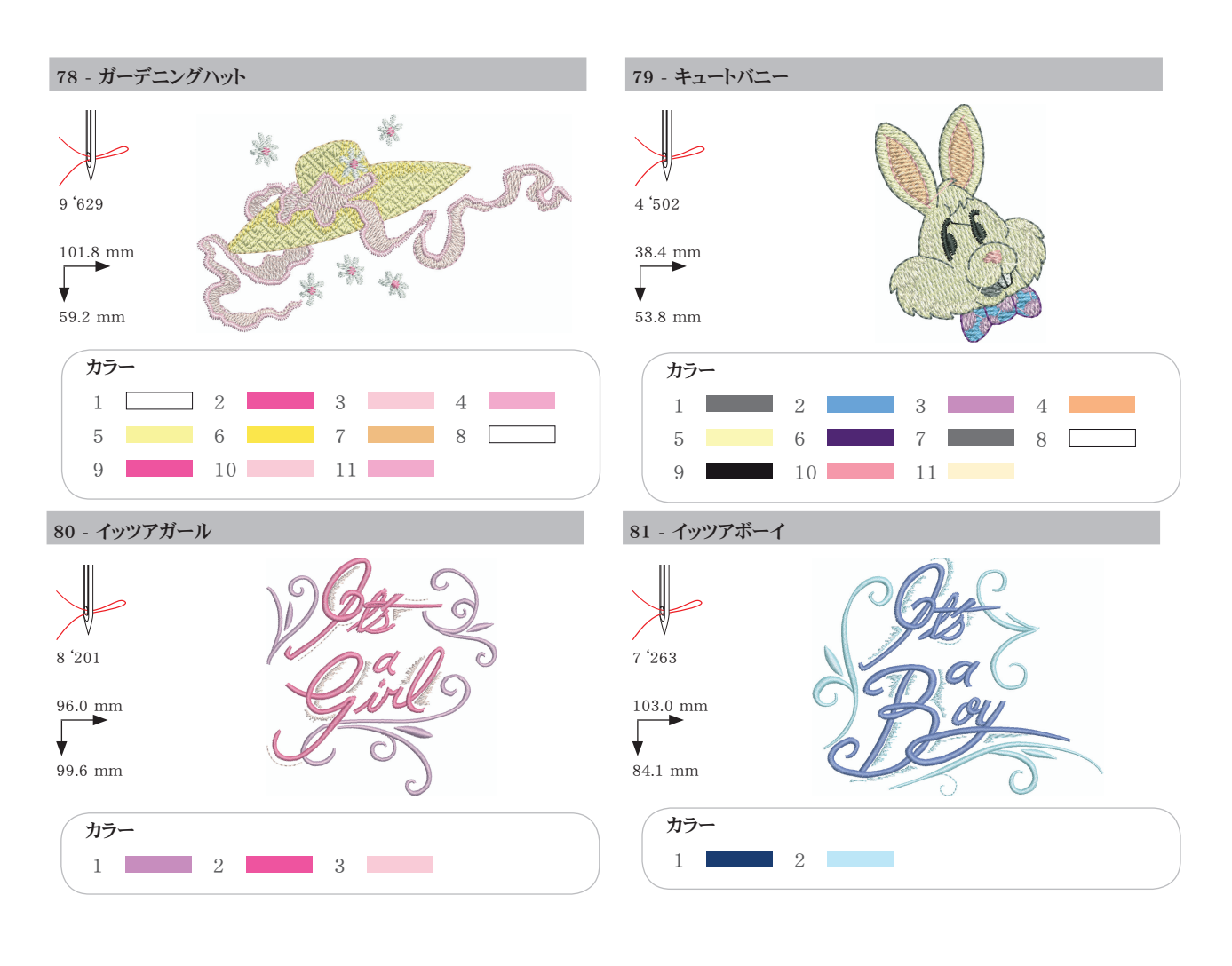

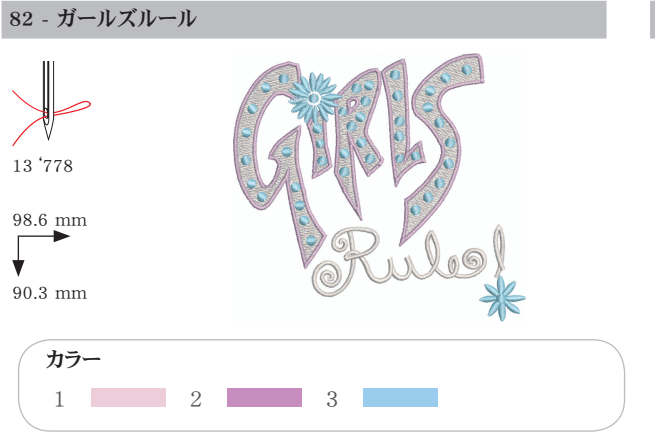

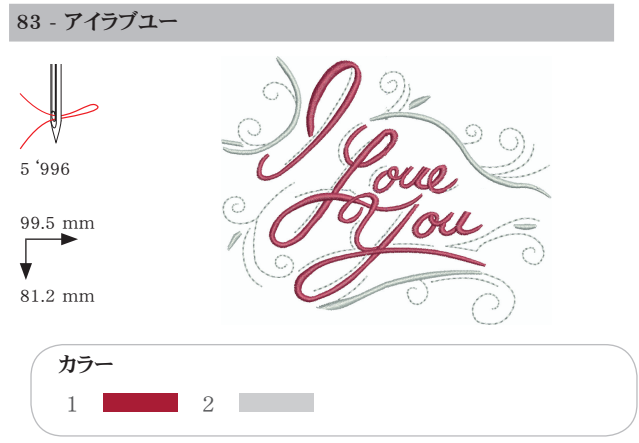

59

# 動物

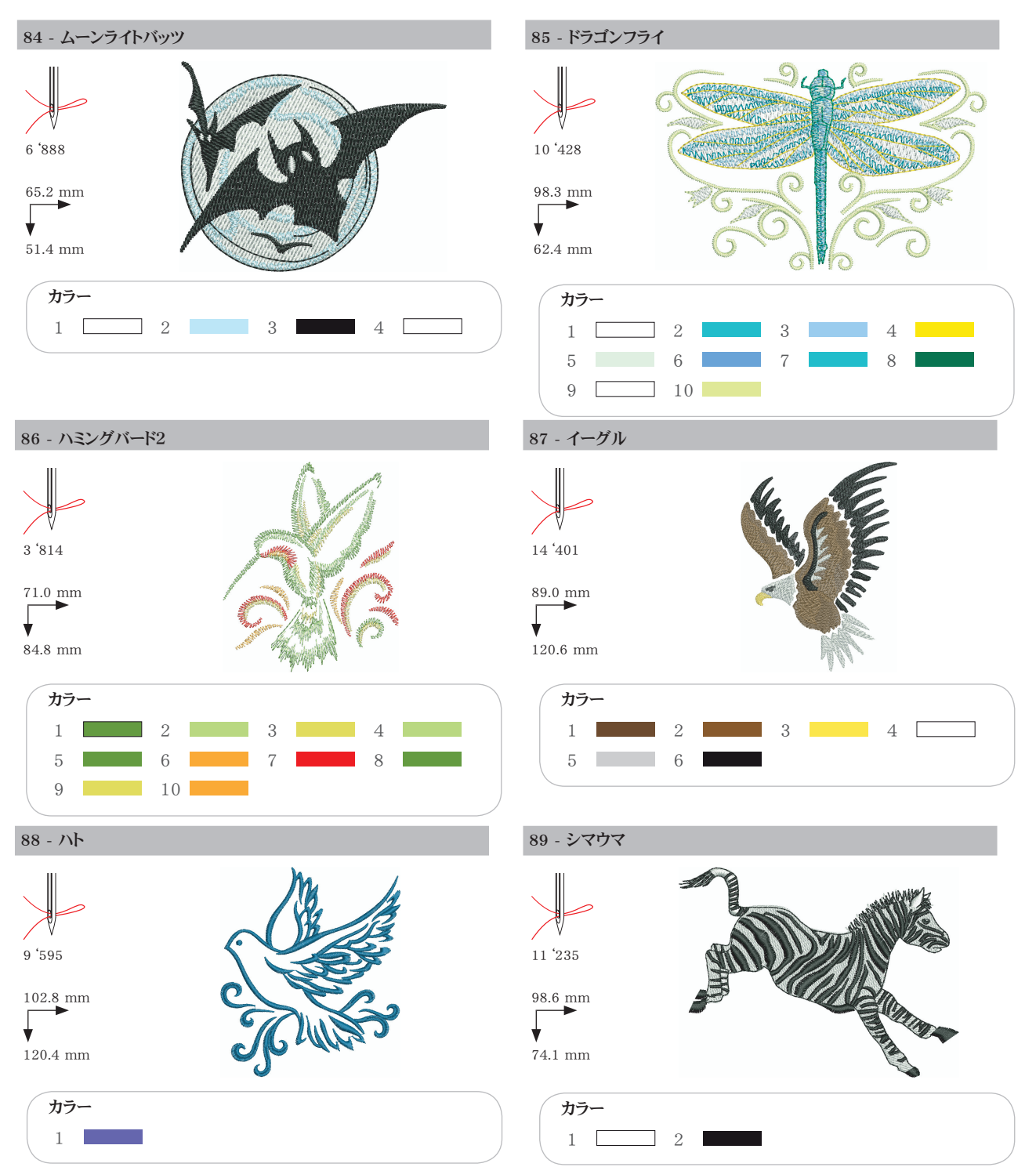

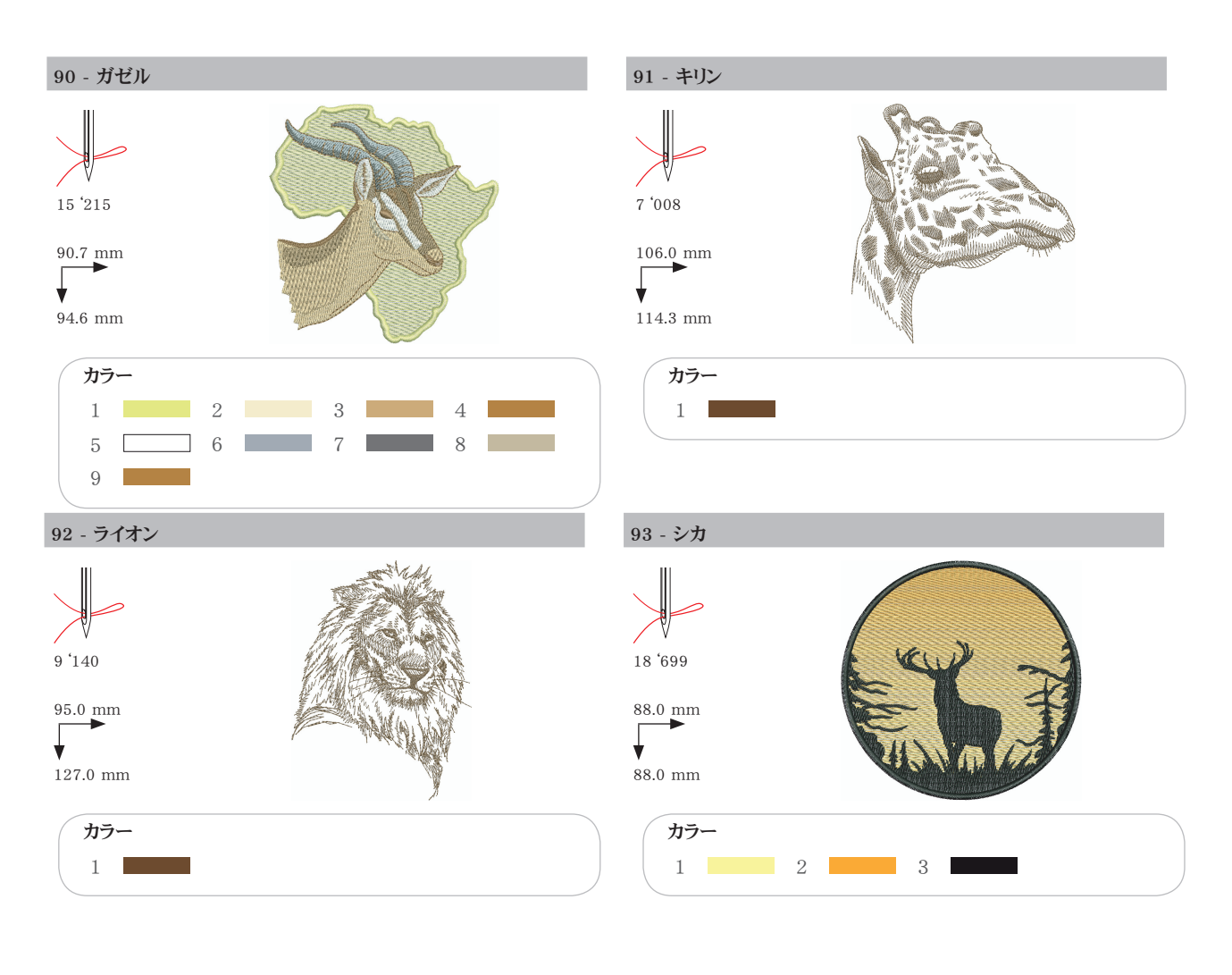

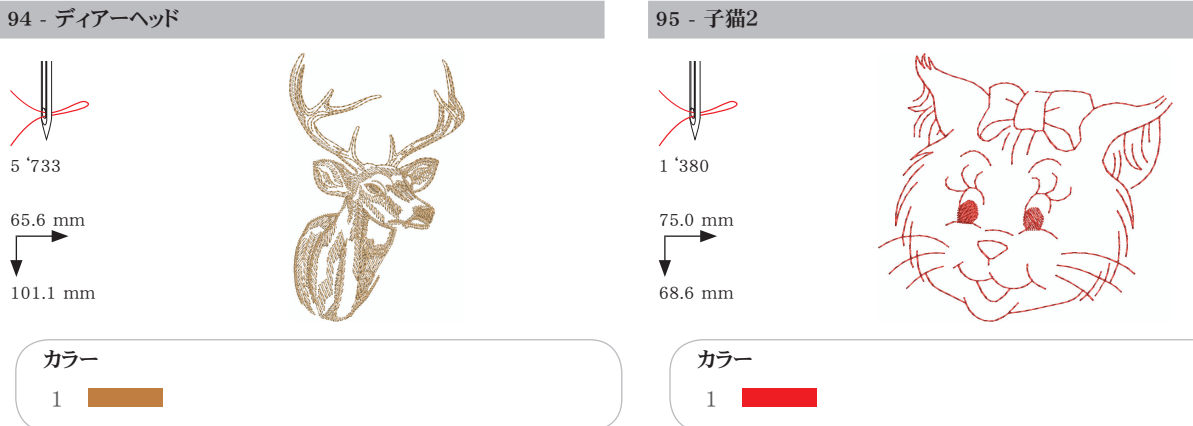

61

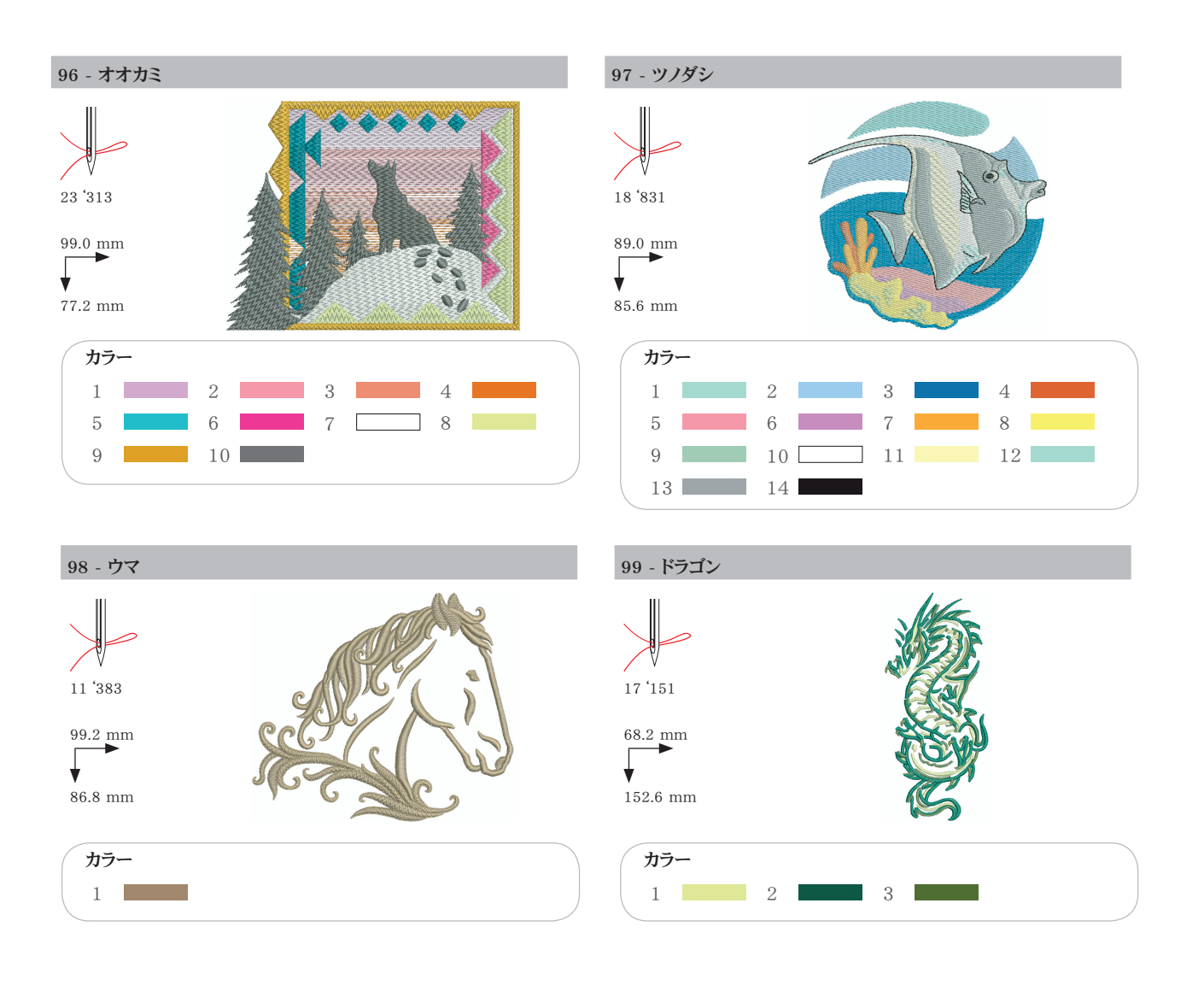

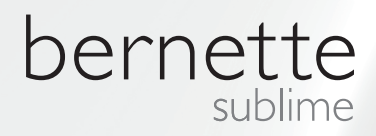

JP - 06/2014 - 1. 版権 502020.90.20 / 021H1G0404 © ベルニナインターナショナル株式会社 スイス、シュテックボルン www.bernina.com

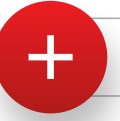

更に詳しい情報はホームページをご覧ください。 www.mybernette.com